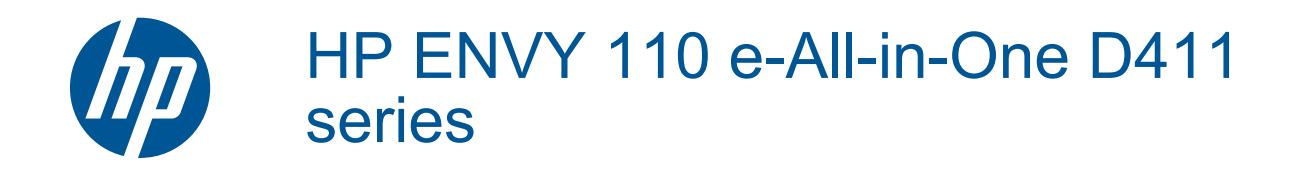

# Sisältö

| 1        | HP ENVY 110 e-All-in-One D411 series -ohje                                   | 3        |
|----------|------------------------------------------------------------------------------|----------|
| 2        | HP ENVY 110 series -ohjelmistoon tutustuminen<br>Tulostimen osat             | 5        |
|          | Ohjauspaneelin toiminnot                                                     | 6        |
| 3        | Toimintaohjeet                                                               | 9        |
| 4        | Tulostus                                                                     |          |
|          | Valokuvien tulostaminen                                                      | 11       |
|          | Asiakirjojen tulostaminen                                                    | 13       |
|          | l arrojen ja kirjekuorten tulostaminen                                       | 13       |
|          | l ulostusmateriaalin valitseminen                                            | 14       |
|          | Lisää luloslusiilalenaali                                                    | 14       |
|          | Suositeltuien paperityyppien valitseminen tulostamista ja konioimista varten | 13       |
|          | Tulostusvihjeitä.                                                            | 17       |
| 5        | Kopioiminen ja skannaaminen                                                  |          |
|          | Tekstin tai sekasisältöisten asiakirjojen kopioiminen                        | 19       |
|          | Skannaa tietokoneeseen, USB-asemaan tai muistikortille                       | 21       |
|          | Kopiointi- ja skannausvihjeitä                                               | 22       |
| 6        | Käytä Web-palveluia                                                          |          |
|          | Tulosta mistä tahansa käyttämällä HP ePrint -toimintoa                       | 23       |
|          | Tulosta sovellus                                                             | 24       |
|          | Siirry HP ePrintCenter -sivustoon                                            | 25       |
| 7        | Faksin lähettäminen ja vastaanottaminen eFax-nalvelun avulla                 |          |
| <b>'</b> | Tulostimen määrittäminen faksaamista varten (nakollinen)                     | 27       |
|          | Faksin lähettäminen.                                                         | 28       |
|          | Faksin vastaanottaminen                                                      | 28       |
|          | Faksin asetukset                                                             | 28       |
|          | Faksiin liittyviä ongelmia ja kysymyksiä                                     | 28       |
| 8        | Värikasettien käyttö                                                         |          |
|          | Arvioitujen mustetasojen tarkastaminen                                       | 29       |
|          | Mustekasettien vaihtaminen                                                   | 29       |
|          | Mustekasettien tilaaminen                                                    | 31       |
|          | Puhdista kasetit                                                             | 31       |
|          | Puhdista sivun taustan mustetahrat.                                          | 31       |
|          | Pundista paperinsyotiolaite                                                  | 31<br>22 |
|          | Musteen käyttöä koskevia vihieitä                                            |          |
|          |                                                                              | 02       |
| 9        | Liitettävyys                                                                 |          |
|          | Lisää HP ENVY 110 series verkkoon                                            | 33       |
|          | Verkkotulostimen asennus- ja käyttövinjeltä                                  | 35       |
| 10       | Ongelmanratkaisu                                                             |          |
|          | Tarvitsetko apua                                                             | 37       |
|          | Tulostaminen ei onnistu                                                      | 37       |
|          | Tulostusongelmien ratkaiseminen                                              | 39       |
|          | Kopiointi- ja skannausongelmien ratkaiseminen                                | 39       |
|          | Paperitukoksen poistaminen.                                                  | 39       |
|          | ruiosiusvaunun iukosien vianmääniys<br>HD-tuki                               | 4⊺<br>⊿ว |
|          |                                                                              |          |

#### 11 Tekniset tiedot

| Ilmoitus                                  | 43                                                                                                    |
|-------------------------------------------|----------------------------------------------------------------------------------------------------|
| Tekniset tiedot                           | 43                                                                                                    |
| Ympäristönsuojeluohjelma                  | 45                                                                                                    |
| Tietoja säännöksistä.                     | 51                                                                                                    |
| Langattomia laitteita koskevat säännökset | 54                                                                                                    |
| lakemisto                                 | 57                                                                                                    |
|                                           | Ilmoitus.<br>Tekniset tiedot.<br>Ympäristönsuojeluohjelma.<br>Tietoja säännöksistä.<br>Langattomia laitteita koskevat säännökset.<br><b>Jakemisto</b> . |

# 1 HP ENVY 110 e-All-in-One D411 series ohje

Lisätietoja HP ENVY 110 series -laitteesta:

- HP ENVY 110 series -ohjelmistoon tutustuminen, sivu 5
- Toimintaohjeet, sivu 9
- Tulostus, sivu 11
- Kopioiminen ja skannaaminen, sivu 19
- Käytä Web-palveluja, sivu 23
- Värikasettien käyttö, sivu 29
- Liitettävyys, sivu 33
- Ongelmanratkaisu, sivu 37
- Tekniset tiedot, sivu 43
- HP-tuki, sivu 42

4 HP ENVY 110 e-All-in-One D411 series -ohje

# 2 HP ENVY 110 series -ohjelmistoon tutustuminen

- <u>Tulostimen osat</u>
- Ohjauspaneelin toiminnot

# **Tulostimen osat**

Tulostimen etuosa

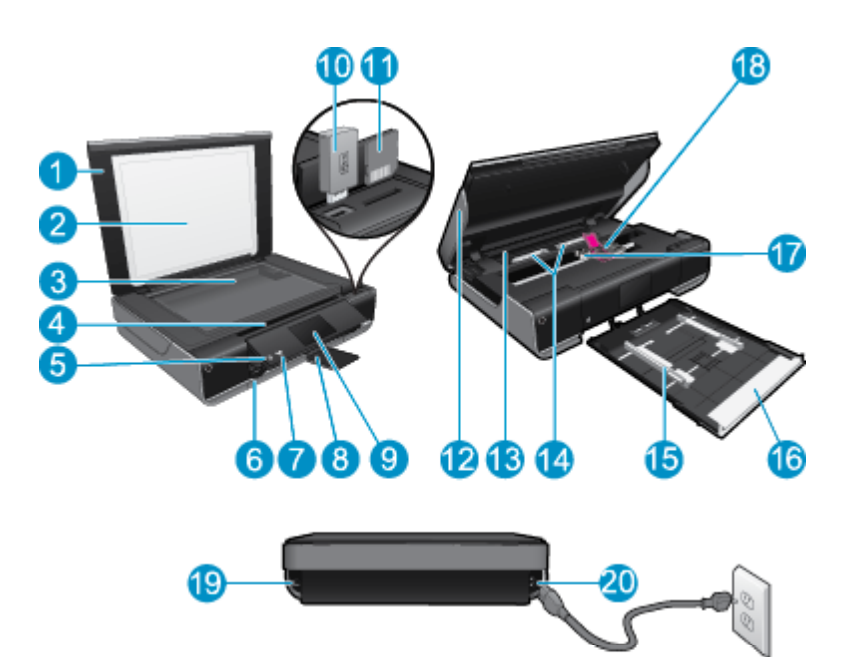

| 1  | Kansi                                                                                                    |
|----|----------------------------------------------------------------------------------------------------|
| 2  | Kannen tausta                                                                                                    |
| 3  | Lasi                                                                                                    |
| 4  | Suojakansi (suljettu)                                                                                                    |
| 5  | Virtapainike. Kytke tai katkaise tulostimen virta koskettamalla painiketta kerran. Tulostin kuluttaa hieman sähköä myös silloin, kun siitä on katkaistu virta. Katkaise virta kokonaan katkaisemalla tulostimesta virta ja irrottamalla virtajohto. |
| 6  | Tulostelokero (suljettu)                                                                                                    |
| 7  | Langattoman toiminnon LED-valo                                                                                                    |
| 8  | Tulostelokeron jatke. Tulee esiin automaattisesti tulostuksen tai kopioinnin ajaksi ja liukuu automaattisesti pois näkyvistä.                                                                                                    |
| 9  | Värinäyttö (kutsutaan myös näytöksi)                                                                                                    |
| 10 | USB Flash -korttipaikka                                                                                                    |
| 11 | Muistikorttipaikat                                                                                                    |
| 12 | Tulostimen suojakansi (auki)                                                                                                    |
| 13 | Paperipolun kansi                                                                                                    |
| 14 | Poista paperipolun kansi puristamalla painikkeita                                                                                                    |
| 15 | Paperin leveysohjaimet                                                                                                    |
| 16 | Paperilokero (ulkona)                                                                                                    |
| 17 | Tulostuskasettien vaunu                                                                                                    |
| 18 | Tulostuskasetit (asennettu)                                                                                                    |
| 19 | Portti tietokoneen USB-kaapelin kytkemiseen langattoman yhteyden sijaan. Jotkin toiminnot ovat käytettävissä vain langattoman yhteyden kautta.                                                                                                    |
| 20 | Virtaliitäntä. Käytä vain HP:n toimittamaa verkkosovitinta.                                                                                                    |

# Ohjauspaneelin toiminnot

Kosketusnäytössä näkyvät valikot, valokuvat ja ilmoitukset. Voit selata valokuvia koskettamalla ja vetämällä valikkoa vaakasuuntaisesti ja selata luettelovaihtoehtoja koskettamalla ja vetämällä valikkoa pystysuuntaisesti.

Brax ei ehkä ole saatavilla kaikissa maissa tai kaikilla alueilla.

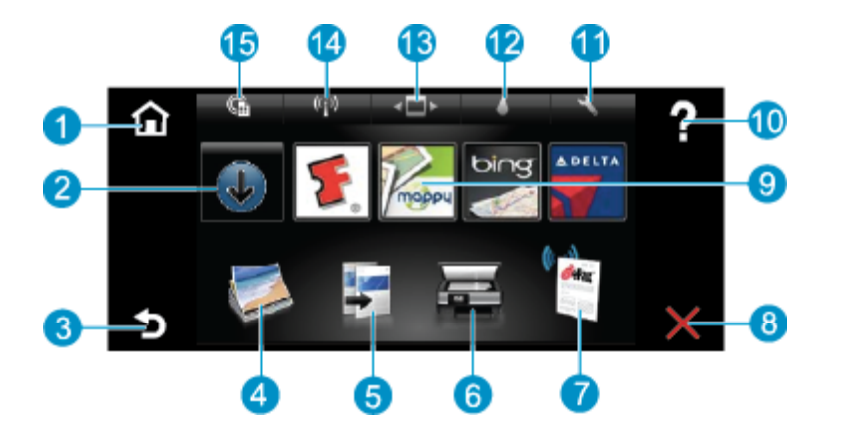

| 1  | Aloitus: Palauttaa Aloitus-näyttöön, joka avautuu, kun tulostin käynnistetään.                                                                                                    |  |  |
|----|----------------------------------------------------------------------------------------------------|--|--|
| 2  | Hae lisää: Jos Web-palvelut on sallittu, painike muodostaa yhteyden Internetiin Apps-latausta varten.                                                                                                    |  |  |
| 3  | Takaisin: Palauttaa edelliseen näyttöön.                                                                                                    |  |  |
| 4  | Valokuva: Avaa valokuvavalikon. Valokuvavalikon avulla voit katsella ja tulostaa valokuvia, muodostaa yhteyden<br>Snapfish-palveluun, tulostaa paperivalokuvan uudelleen tai tallentaa valokuvia USB Flash -asemaan tai muistikorttiin.                          |  |  |
| 5  | <b>Kopio</b> : Avaa kopiointivalikon, jonka avulla voit esikatsella kopiota, muokata kokoa ja tummuutta, valita mustavalko- tai värikopioinnin ja kopioiden määrän. Voit myös valita kaksipuolisen kopioinnin tai muuttaa kopion kokoa, laatua ja paperityyppiä. |  |  |
| 6  | Skannaus: Avaa skannausvalikon, jonka avulla voit valita skannauksen kohteen.                                                                                                    |  |  |
| 7  | <b>eFax</b> : Avaa eFax-Internet-faksipalvelun. Voit lähettää ja vastaanottaa fakseja ilman faksilaitteistoa tai puhelinliittymää.<br>Toiminnon käyttäminen edellyttää Internet-yhteyttä ja Web-palveluja.                                                       |  |  |
| 8  | Peruuta: Pysäyttää meneillään olevan toiminnon.                                                                                                    |  |  |
| 9  | <b>Apps</b> : Tuo käyttöön nopean ja helpon tavan käyttää ja tulostaa Internetistä tietoja, kuten karttoja, kuponkeja, värityssivuja ja palapelejä.                                                                                                    |  |  |
| 10 | Ohje: Tuo näyttöön meneillään olevaa toimintoa koskevan ohjeen.                                                                                                    |  |  |
| 11 | Asetukset: Avaa Asetukset-valikon, joka sisältää useita muita valikoita, joiden avulla voit muuttaa tuoteasetuksia ja suorittaa ylläpitotoimintoja. Asetukset-valikkoja ovat muun muassa Verkko, Web, Työkalut ja Asetukset.                                     |  |  |
| 12 | Musteen tila: Avaa Musteen tila -näkymän, jossa näkyy kasettien arvioidut mustetasot.                                                                                                    |  |  |
| 13 | Apps Manager: Avaa Apps Manager -ohjelman, jossa voit hallita asetuksia tai poistaa Apps-sovelluksia.                                                                                                    |  |  |
| 14 | Langaton: Avaa Langaton valikko-valikon, jonka avulla voit määrittää langattoman yhteyden, testata yhteyttä ja ottaa langattoman yhteyden käyttöön tai poistaa sen käytöstä.                                                                                     |  |  |
| 15 | Web-palvelut: Avaa Web-palvelut-valikon, jonka kautta voit ottaa käyttöön Web- ja ePrint-palvelut tai poistaa ne käytöstä, tarkistaa saatavilla olevat tuotepäivitykset ja määrittää muita verkkoasetuksia.                                                      |  |  |

# 3 Toimintaohjeet

Tässä osassa on linkkejä tavallisten toimintojen ohjeisiin, kuten valokuvien tulostamiseen, skannaamiseen, kopioiden luomiseen ja faksaamiseen.

- Lisää tulostusmateriaali, sivu 14
- Mustekasettien vaihtaminen, sivu 29
- Tulosta sovellus, sivu 24
- Tulosta mistä tahansa käyttämällä HP ePrint -toimintoa, sivu 23
- Faksin lähettäminen ja vastaanottaminen eFax-palvelun avulla, sivu 27

- Paperitukoksen poistaminen, sivu 39
- Tekstin tai sekasisältöisten asiakirjojen kopioiminen, sivu 19
- Skannaa tietokoneeseen, USB-asemaan tai muistikortille, sivu 21
- Tarvitsetko apua, sivu 37

# 4 **Tulostus**

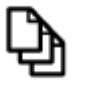

Asiakirjojen tulostaminen, sivu 13

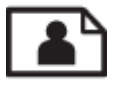

Valokuvien tulostaminen, sivu 11

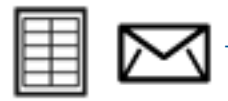

Tarrojen ja kirjekuorten tulostaminen, sivu 13

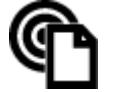

Tulosta mistä tahansa käyttämällä HP ePrint -toimintoa, sivu 23

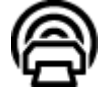

Tulosta sovellus, sivu 24

#### Liittyvät aiheet

 Lisää tulostusmateriaali, sivu 14 Tulostusvihjeitä, sivu 17

## Valokuvien tulostaminen

- Valokuvien tulostaminen muistikortilta
- <u>Tietokoneelle tallennettujen valokuvien tulostaminen</u>

#### Valokuvien tulostaminen muistikortilta

#### Valokuvien tulostaminen muistikortilta

- 1. Lataa paperilokeroon valokuvapaperia.
- 2. Aseta muistikortti korttipaikkaan.

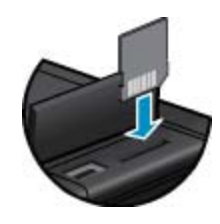

- 3. Avaa valokuvavalikko koskettamalla aloitusnäytön Valokuva-kuvaketta.
- 4. Avaa valokuvavalikko koskettamalla valokuvavalikon Näytä & tulosta -kuvaketta.
- Kosketa vaihtoehtoa Valitse kaikki, jos haluat tulostaa kaikki muistikortin valokuvat. Voit myös selata kuvia koskettamalla ja vetämällä niitä. Napauta kuvia, jotka haluat valita.
- 6. Valitse tulostettavien valokuvien määrä koskettamalla ylös- ja alaspäin osoittavia nuolia.
- Voit muokata valittuja valokuvia koskettamalla Muokkaa-vaihtoehtoa. Voit kiertää tai rajata valokuvaa, ottaa Photo Fix -ominaisuuden käyttöön tai poistaa sen käytöstä, säätää kirkkautta tai valita väriefektejä.

- Voit esikatella tulostukseen valittuja kuvia koskettamalla Tulosta-vaihtoehtoa. Jos haluat muuttaa asetteluja, paperityyppiä, punasilmäisyyden poiston asetuksia, automaattista kohdistamista tai aikaleimaa, valitse Asetukset. Uudet asetukset voidaan tallentaa oletusasetuksiksi. Kosketa Asetukset -valikkoa uudelleen, jos haluat sulkea sen tallentamatta valintoja.
- 9. Aloita tulostaminen valitsemalla **Tulosta**. Ohjauspaneeli nousee ylös ja tulostelokeron jatke tulee esiin. Kun tulosteet on poistettu tulostelokerosta, tulostelokeron jatke liukuu automaattisesti pois näkyvistä.

### Tietokoneelle tallennettujen valokuvien tulostaminen

Ohjelmisto käsittelee automaattisesti useimmat tulostusasetukset. Asetuksia tarvitsee muuttaa manuaalisesti vain silloin, kun muutetaan tulostuslaatua, tulostetaan erikoisille paperi- tai kalvotyypeille tai käytetään erityistoimintoja.

#### Valokuvan tulostaminen valokuvapaperille

- 1. Varmista, että tulostelokero on auki.
- 2. Poista kaikki syöttölokerossa olevat paperit ja lisää sitten valokuvapaperi tulostuspuoli alaspäin.
  - By Huomautus Jos valokuvapaperin reunassa on rei'itetyt repäisyliuskat, aseta valokuvapaperi niin, että liuskat ovat päällä.

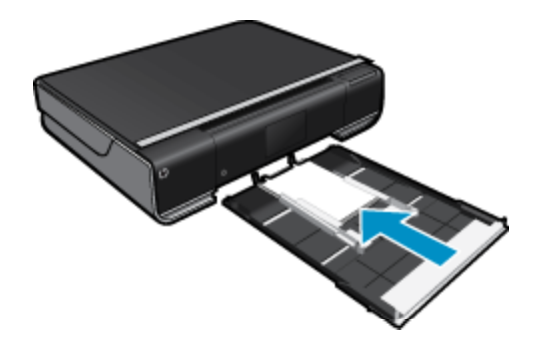

Lisätietoja on kohdassa Lisää tulostusmateriaali, sivu 14.

- 3. Valitse sovellusohjelman Tiedosto-valikosta Tulosta.
- 4. Varmista, että laite on valittu tulostimeksi.
- Napsauta painiketta, joka avaa Ominaisuudet-valintaikkunan.
   Painikkeen nimi voi olla eri sovelluksissa erilainen, esimerkiksi Ominaisuudet, Asetukset, Tulostinasetukset, Tulostin tai Määritykset.
- 6. Valitse sopivat asetukset.
  - Valitse Asettelu-välilehdestä suunnaksi Pysty tai Vaaka.
  - Valitse Paperi/Laatu-välilehdestä sopiva paperikoko avattavasta Paperikoko-valikosta ja paperityyppi avattavasta Tulostusmateriaali-valikosta.
  - Valitse Lisäasetukset ja valitse sitten haluamasi tulostuslaatu Tulostimen ominaisuudet -luettelosta.
  - Huomautus Saat parhaan tulostustarkkuuden valitsemalla Print Quality (Tulostuslaatu) -asetuksen ja valitsemalla sitten Photo Paper (Valokuvapaperi) ja Best Quality (Paras laatu). Varmista, että valittuna on väritulostus. Valitse sitten Advanced (Lisäasetukset) -välilehti ja valitse Enable Maximum dpi (Ota käyttöön suurin mahdollinen dpi) -kohdasta Yes (Kyllä).
- 7. Palaa Ominaisuudet-valintaikkunaan valitsemalla OK.
- 8. Valitse OK ja valitse sitten Tulosta-valintaikkunasta Tulosta tai OK.
- Huomautus Älä jätä ylimääräisiä valokuvapapereita syöttölokeroon. Paperi voi alkaa käpristyä, mikä voi heikentää tulostuslaatua. Käytä tulostukseen vain sileitä paperiarkkeja.

# Asiakirjojen tulostaminen

Ohjelmisto käsittelee automaattisesti useimmat tulostusasetukset. Asetuksia tarvitsee muuttaa manuaalisesti vain silloin, kun muutetaan tulostuslaatua, tulostetaan erikoisille paperi- tai kalvotyypeille tai käytetään erityistoimintoja.

#### Tulostaminen sovellusohjelmasta

- 1. Varmista, että tulostelokero on auki.
- 2. Varmista, että tulostimen syöttölokerossa on paperia.

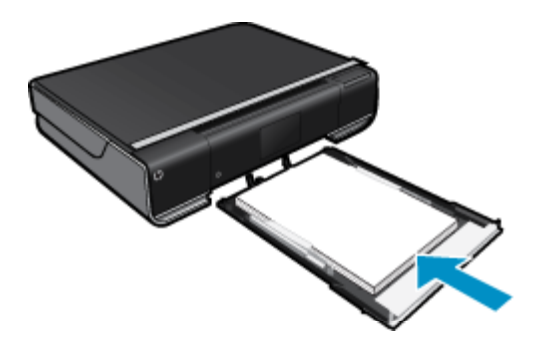

Lisätietoja on kohdassa Lisää tulostusmateriaali, sivu 14.

- 3. Napsauta ohjelmasovelluksessa Tulosta-painiketta.
- 4. Varmista, että laite on valittu tulostimeksi.
- Napsauta painiketta, joka avaa Ominaisuudet-valintaikkunan. Painikkeen nimi voi olla eri sovelluksissa erilainen, esimerkiksi Ominaisuudet, Asetukset, Tulostinasetukset, Tulostin tai Määritykset.
- 6. Valitse sopivat asetukset.
  - Valitse Asettelu-välilehdestä suunnaksi Pysty tai Vaaka.
  - Valitse Paperi/Laatu-välilehdestä sopiva paperikoko avattavasta Paperikoko-valikosta ja paperityyppi avattavasta Tulostusmateriaali-valikosta.
  - Valitse Lisäasetukset ja valitse sitten haluamasi tulostuslaatu Tulostimen ominaisuudet -luettelosta.
- Sulje Ominaisuudet-valintaikkuna valitsemalla OK.
- 8. Aloita tulostus valitsemalla Tulosta tai OK.

#### Liittyvät aiheet

 Lisää tulostusmateriaali, sivu 14 Tulostusvihjeitä, sivu 17

# Tarrojen ja kirjekuorten tulostaminen

HP ENVY 110 series -laitteella voit tulostaa yksittäisille kirjekuorille, kirjekuoriryhmille tai tarra-arkeille, jotka on valmistettu mustesuihkutulostimia varten.

#### Osoiteryhmän tulostaminen tarroille tai kirjekuorille

- 1. Tulosta ensin testisivu tavalliselle paperille.
- Aseta testisivu tarra-arkin tai kirjekuoren päälle ja nosta molemmat sivut valoa vasten. Tarkasta tekstien sijoittuminen materiaalille. Tee tarvittavat muutokset.
- 3. Lisää tarra-arkit tai kirjekuoret paperilokeroon.
  - ▲ Varoitus Älä käytä kirjekuoria, joissa on hakasia tai ikkunoita. Ne voivat juuttua teloihin ja aiheuttaa paperitukoksia.

- 4. Siirrä paperinleveysohjaimia sisäänpäin tarra- tai kirjekuorinippua vasten, kunnes ohjaimet pysähtyvät.
- 5. Valitse sopivat asetukset.
  - Valitse Paperi/laatu-välilehdestä Tavallinen paperi -tyyppi.
  - Napsauta Lisäasetukset-painiketta ja valitse sopiva kirjekuoren koko avattavasta Paperin koko valikosta.
- 6. Valitse OK ja valitse sitten Tulosta-valintaikkunasta Tulosta tai OK.

# Tulostusmateriaalin valitseminen

HP ENVY 110 series-laite on suunniteltu toimimaan useimpien toimistotulostusmateriaalien kanssa. Tulostuslaatu on ihanteellinen, kun käytetään HP:n tulostusmateriaaleja. HP:n Web-sivustossa osoitteessa www.hp.com on tietoja HP:n tulostusmateriaaleista.

HP suosittelee jokapäiväisten asiakirjojen tulostukseen ja kopiointiin tavallisia papereita, joissa on ColorLok-logo. Kaikki ColorLok-logolla varustetut paperit on testattu riippumattomassa testauslaitoksessa luotettavuuden ja tulostuslaadun korkeiden standardien täyttämiseksi. ColorLok-paperit tarjoavat terävät, voimakkaat värit, tummemmat mustan sävyt. Lisäksi ne kuivuvat nopeammin kuin tavalliset paperit. Kaikki suurimmat paperinvalmistajat valmistavat ColorLok-logolla varustettuja papereita eripainoisina ja -kokoisina versioina.

Voit ostaa HP-paperia valitsemalla <u>Shop for Products and Services</u> (Osta tuotteita ja palveluja) ja valitsemalla musteita, väriaineita ja papereita.

# Lisää tulostusmateriaali

#### Tee jokin seuraavista:

- Lisää A4-koon (tai 8,5 x 11 tuuman) paperia
  - Vedä paperilokero ulos.
     Liu'uta paperin leveysohjaimia ulospäin. Poista aiemmin ladattu materiaali paperilokerosta.

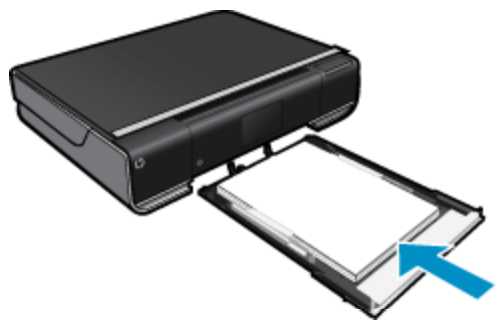

Aseta paperipino paperilokeron keskelle siten, että pinon lyhyt reuna osoittaa eteenpäin ja arkkien tulostuspuolet ovat alaspäin. Työnnä pinoa syvemmälle paperilokeroon, kunnes se pysähtyy. Siirrä paperin leveysohjaimia sisäänpäin, kunnes se on paperin reunaa vasten. Sulje paperilokero.

- Lisää 10 x 15 cm:n (4 x 6 tuuman) paperia
  - Vedä paperilokero ulos.

Liu'uta paperin leveysohjaimia ulospäin. Poista aiemmin ladattu materiaali paperilokerosta.

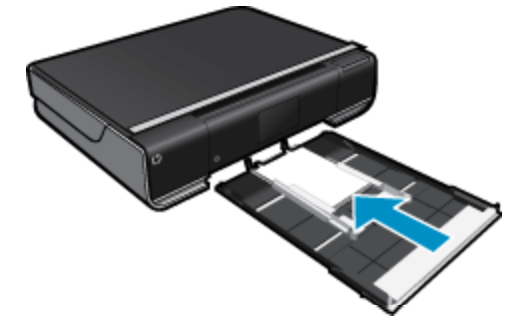

ulostus

Aseta paperipino paperilokeron keskelle siten, että pinon lyhyt reuna osoittaa eteenpäin ja arkkien tulostuspuolet ovat alaspäin. Työnnä pinoa syvemmälle paperilokeroon, kunnes se pysähtyy. Siirrä paperin leveysohjaimia sisäänpäin, kunnes se on paperin reunaa vasten. Sulje paperilokero.

- Kirjekuorien lisääminen
  - Vedä paperilokero ulos.

Liu'uta paperin leveysohjaimia ulospäin. Poista aiemmin ladattu materiaali paperilokerosta.

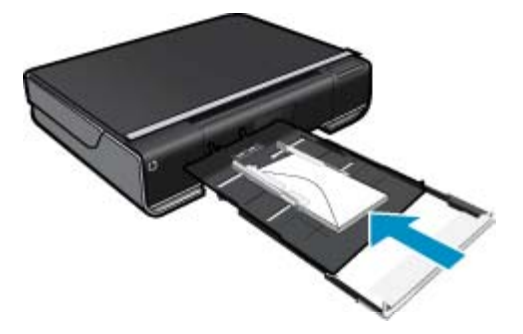

Aseta kirjekuoripino paperilokeroon siten, että pinon lyhyt reuna osoittaa eteenpäin ja arkkien tulostuspuolet ovat alaspäin. Työnnä pinoa syvemmälle paperilokeroon, kunnes se pysähtyy. Siirrä paperin leveysohjaimia sisäänpäin, kunnes se on paperin reunaa vasten. Sulje paperilokero.

#### Liittyvät aiheet

Tulostusvihjeitä, sivu 17

### Suositeltavat paperit valokuvien tulostamista varten

Parhaan tulostuslaadun saa HP-papereilla, jotka on suunniteltu erityisesti nimenomaiseen projektiin liittyvää tulostusta varten. Paperityyppien saatavuus saattaa vaihdella maittain ja alueittain.

| Paperi                          | Kuvaus                                                                                                    |
|---------------------------------|----------------------------------------------------------------------------------------------------|
| HP Premium Plus -valokuvapaperi | HP:n paras valokuvapaperi on raskasta, joten se<br>mahdollistaa ammattitasoisten valokuvien tulostamisen.<br>Paperissa on heti kuivuva pinnoite, joka helpottaa kuvien<br>käsittelyä ja estää niiden tahraantumisen. Paperi on vettä ja<br>kosteutta kestävää sekä tahriintumatonta, eivätkä<br>sormenjäljet tartu sen pintaan. Paperia on saatavilla useita<br>kokoja, kuten A4, 8,5 x 11 tuumaa, 10 x 15 cm (4 x 6<br>tuumaa) ja 13 x 18 cm (5 x 7 tuumaa), sekä kiiltävä- ja<br>himmeäpintaisena. Hapottomuus pidentää asiakirjojen<br>säilymisaikaa. |
| HP Advanced -valokuvapaperi     | Tässä paksussa valokuvapaperissa on heti kuivuva pinnoite,<br>joka helpottaa kuvien käsittelyä ja estää niiden<br>tahraantumisen. Paperi on vettä ja kosteutta kestävää sekä<br>tahriintumatonta, eivätkä sormenjäljet tartu sen pintaan. Sillä<br>tulostetut valokuvat näyttävät ja tuntuvat liikkeessä<br>kehitetyiltä. Paperia on saatavilla useita kokoja, kuten A4, 8,5<br>x 11 tuumaa, 10 x 15 cm (4 x 6 tuumaa) ja 13 x 18 cm (5 x 7<br>tuumaa), sekä kiiltävä- ja himmeäpintaisena. Hapottomuus<br>pidentää asiakirjojen säilymisaikaa.          |
| HP Everyday -valokuvapaperi     | Tulosta värikkäitä jokapäiväisiä pikavedoksia matalilla<br>kustannuksilla – käytä huolettomaan valokuvien tulostukseen<br>suunniteltua paperia. Tämä edullinen valokuvapaperi kuivuu<br>nopeasti ja on helppo käsitellä. Saat teräviä ja tarkkoja kuvia,<br>kun käytät tätä paperia minkä tahansa<br>mustesuihkutulostimen kanssa. Saatavana kiiltävällä                                                                                                    |

Luku 4 (jatkoa)

| Paperi                    | Kuvaus                                                                                                    |  |
|---------------------------|----------------------------------------------------------------------------------------------------|--|
|                           | pinnoitteella A4- sekä 8,5 x 11 tuuman ja 10 x 15 cm:n<br>kokoisena. Hapottomuus pidentää asiakirjojen säilymisaikaa.                                                                                                    |  |
| HP Photo Value pakkaukset | HP Photo Value Pack -pakkaukset sisältävät alkuperäisiä<br>HP-mustekasetteja ja HP Advanced Photo Paper -<br>valokuvapaperia, minkä ansiosta säästät aikaa ja vaivaa<br>hankkiessasi tulostustarvikkeita laadukkaaseen<br>valokuvatulostukseen HP-tulostimellasi. Alkuperäiset HP-<br>musteet ja HP-erikoisvalokuvapaperi on suunniteltu<br>toimimaan yhdessä, jotta valokuvasi kestävät pidempään<br>voimakkaammissa väreissä tuloste tulosteen jälkeen. HP<br>Photo Value -pakkaus on upea ratkaisu koko loman<br>valokuvien tulostamiseen tai useiden tulosteiden jakamiseen. |  |

# Suositeltujen paperityyppien valitseminen tulostamista ja kopioimista varten

Paperityyppien saatavuus saattaa vaihdella maittain ja alueittain.

| Paperi                                                                 | Kuvaus                                                                                                    |
|------------------------------------------------------------------------|----------------------------------------------------------------------------------------------------|
| HP:n esitepaperi ja HP Professional -paperi 180 gsm                    | Nämä paperit ovat kiiltäväpintaisia tai mattapintaisia<br>molemmilta puoliltaan ja sopivat siksi kaksipuoliseen<br>käyttöön. Ne ovat paras valinta, kun haluat tulostaa<br>ammattitasoista markkinointimateriaalia, kuten esitteitä ja<br>mainoksia tai kuvia raporttien tai kalenterien kansiin.                                                                                                    |
| HP Premium -esitelmäpaperi 120 gsm ja HP Professional<br>-paper 120gsm | Nämä paksut, molemmilta puolilta mattapintaiset paperit<br>soveltuvat esityksiin, hakemuksiin, raportteihin ja<br>tiedotuslehtiin. Tämä ammattitasoinen raskas paperi näyttää<br>ja tuntuu vaikuttavalta.                                                                                                    |
| HP Bright White -mustesuihkupaperi                                     | HP Bright White -mustesuihkupaperille tulostettavien<br>asiakirjojen värikontrasti on hyvä ja teksti terävää. Paperi on<br>riittävän läpikuultamaton, joten sen molemmille puolille<br>voidaan tulostaa värillisiä tulostustöitä. Tämän vuoksi paperi<br>soveltuu hyvin tiedotteiden, raporttien ja mainoslehtisten<br>tekemiseen. Paperin ColorLok Technology -tekniikan<br>ansiosta se tahraa vähemmän ja värit ovat tavallista<br>voimakkaammat. |
| HP:n tulostuspaperi                                                    | HP-tulostuspaperi on laadukas monitoimipaperi. Sille<br>tulostetut asiakirjat näyttävät ja tuntuvat vakuuttavammilta<br>kuin tavalliselle yleispaperille tai kopiopaperille tulostetut<br>asiakirjat. Paperin ColorLok Technology -tekniikan ansiosta<br>se tahraa vähemmän ja värit ovat tavallista voimakkaammat.                                                                                                    |
| HP-toimistopaperi                                                      | HP-toimistopaperi on laadukas monitoimipaperi. Se soveltuu<br>kopioiden, luonnosten, muistioiden ja muiden jokapäiväisten<br>asiakirjojen tulostamiseen. Paperin ColorLok Technology -<br>tekniikan ansiosta se tahraa vähemmän ja värit ovat tavallista<br>voimakkaammat.                                                                                                    |
| HP-uusiotoimistopaperi                                                 | HP-uusiotoimistopaperi on laadukas monitoimipaperi, joka on<br>valmistettu 30-prosenttisesti kierrätetystä kuidusta. Paperin<br>ColorLok Technology -tekniikan ansiosta se tahraa<br>vähemmän ja värit ovat tavallista voimakkaammat.                                                                                                    |
| HP:n silitettävät siirtokuvat                                          | HP:n silitettäviä siirtokuvia (värillisille tai vaaleille tai valkoisille kankaille) voit tehdä digitaalisista valokuvista esimerkiksi omiin T-paitoihin.                                                                                                    |

# **Tulostusvihjeitä**

Seuraavien vihjeiden avulla tulosteesi onnistuvat.

- Käytä aitoja HP:n kasetteja. Aidot HP:n kasetit on suunniteltu ja testattu yhdessä HP:n tulostimien kanssa, ja niiden avulla pystyt tuottamaan laadukkaita tulosteita kerrasta toiseen.
- Tarkista, että kaseteissa on riittävästi mustetta. Voit tarkistaa arvioidut mustetasot koskettamalla aloitusnäytön Mustetasot-kuvaketta.
- Lataa paperipino, älä vain yhtä sivua. Käytä puhdasta ja sileää paperia ja samankokoisia arkkeja. Varmista, että lokerossa on vain yhdentyyppistä paperia kerrallaan.
- Siirrä syöttölokeron paperin leveysohjainta niin, että se koskettaa paperipinon reunoja. Varmista, että
  paperinleveysohjain ei taivuta syöttölokerossa olevia papereita.
- Aseta paperikoon ja -tyypin sekä tulostuslaadun asetukset syöttölokerossa olevan paperin tyypin ja koon mukaan. Yleensä tietokone ja tulostin valitsevat nämä asetukset automaattisesti, mutta voit muuttaa niitä halutessasi tarvittavaa tulostuslaatua vastaaviksi.

Paperiasetukset vaikuttavat käytettävän musteen määrään. Hyvän tulostuslaadun kannalta on oleellista, että käytät asiakirjaa ja valokuvapaperia vastaavia asetuksia.

Valitse tulostuslaatu käyttämällä sovelluksen Tulosta-valikon Tulostuslaatu-asetusta:

- Vedos: nopea tulostus vedosten tulostamiseen ja jokapäiväiseen käyttöön. Käyttää vähän mustetta, minkä vuoksi värit tulostuvat normaalia haaleampina.
- Normaali: laadukkaita asiakirjoja varten.
- Paras: hyvälaatuisia valokuvia varten.
- Suurin mahdollinen dpi: suurin mahdollinen tulostustarkkuus, jos käytettävä HP:n valokuvapaperi tukee sitä.
- Tietoja valokuvien jakamisesta verkossa ja tulosteiden tilaamisesta. <u>Napsauttamalla tätä voit siirtyä verkkoon</u> <u>hakemaan lisätietoja.</u>
- Lisätietoja Apps Manager-sovelluksista ja siitä, miten voit helposti ja nopeasti tulostaa reseptejä, kuponkeja ja muuta verkkosisältöä. Napsauttamalla tätä voit siirtyä verkkoon hakemaan lisätietoja.
- Lisätietoja siitä, miten voit tulostaa mistä tahansa lähettämällä sähköpostiviestin ja liitteet omaan tulostimeesi. Napsauttamalla tätä voit siirtyä verkkoon hakemaan lisätietoja.

# 5 Kopioiminen ja skannaaminen

- <u>Tekstin tai sekasisältöisten asiakirjojen kopioiminen</u>
- Skannaa tietokoneeseen, USB-asemaan tai muistikortille
- Kopiointi- ja skannausvihjeitä

# Tekstin tai sekasisältöisten asiakirjojen kopioiminen

▲ Tee jokin seuraavista:

#### Yksipuolinen kopio

- a. Lisää paperia.
  - Lisää syöttölokeroon täysikokoista paperia.

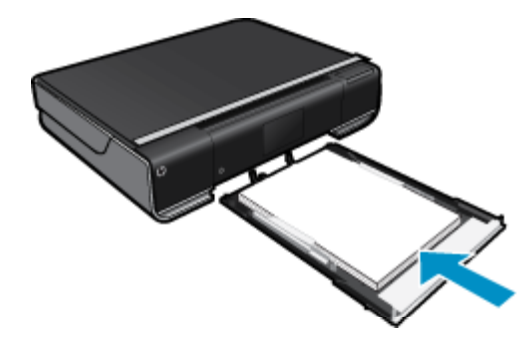

- b. Aseta alkuperäiskappale paikalleen.
  - Nosta laitteen kantta.

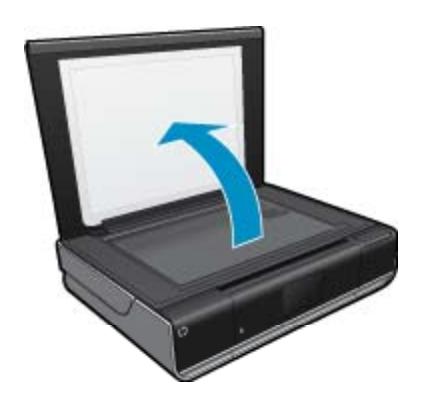

□ Aseta alkuperäiskappale tulostettava puoli alaspäin laitteen lasin oikeaan etukulmaan.

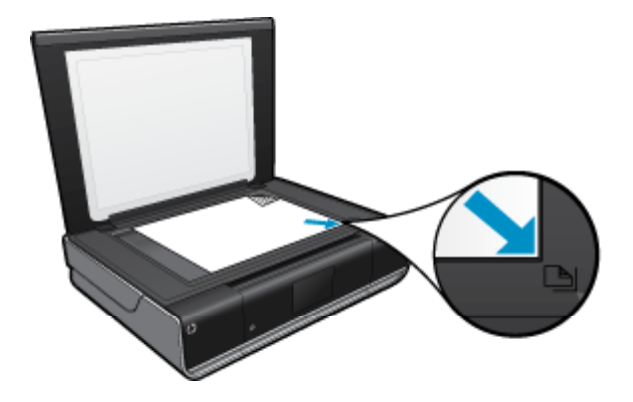

- Sulje kansi.
- c. Määritä asetuksia ja kopioiden määrä
  - Kosketa Kopioi-näytön Aloitus-vaihtoehtoa.
     Näyttöön tulee Kopioi-esikatselu.
  - Muuta kopiomäärää koskettamalla näyttöä.
- d. Aloita kopiointi.
  - □ Kosketa MV tai Väri.

#### Kaksipuolinen kopio

- a. Lisää paperia.
  - Lisää täysikokoinen paperi pääsyöttölokeroon.

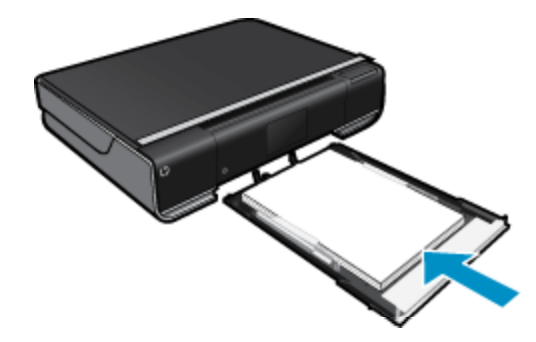

- b. Aseta alkuperäiskappale paikalleen.
  - Nosta laitteen kantta.

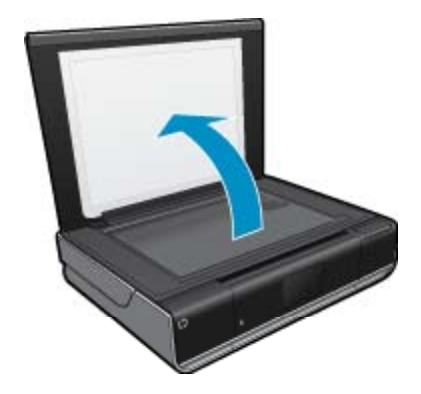

□ Aseta alkuperäiskappale tulostettava puoli alaspäin laitteen lasin oikeaan etukulmaan.

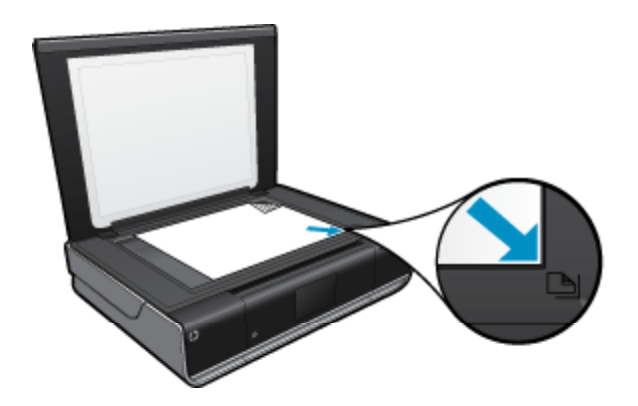

- c. Määritä Kaksipuolinen-asetus.
  - Kosketa Kopioi-näytön Aloitus-vaihtoehtoa.
     Näyttöön tulee Kopioi-esikatselu.
  - Kosketa Asetukset.
     Kopiointiasetukset-valikko avautuu.
  - U Valitse Kaksipuolinen.
  - Ota asetus käyttöön koskettamalla kaksipuolista valintanappia.
  - □ Sulje valikko koskettamalla Asetukset-vaihtoehtoa.
- Määritä kopioiden määrä.
  - □ Aseta kopioiden määrää koskettamalla näyttöä.
- e. Aloita kopiointi.
  - Kosketa MV tai Väri.
- f. Kopioi toinen alkuperäiskappale.
  - Lisää toinen sivu lasille ja kosketa **OK**.

# Skannaa tietokoneeseen, USB-asemaan tai muistikortille

#### Skannaaminen tietokoneeseen, USB-asemaan tai muistikortille

- 1. Aseta alkuperäiskappale paikalleen.
  - a. Nosta laitteen kantta.

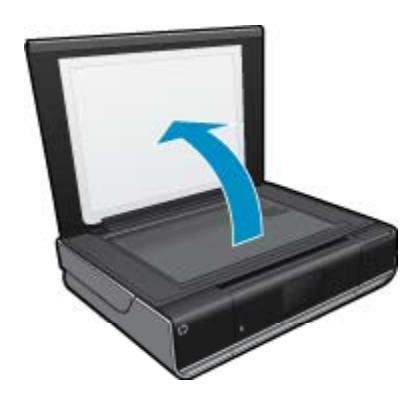

b. Aseta alkuperäiskappale tulostettava puoli alaspäin laitteen lasin oikeaan etukulmaan.

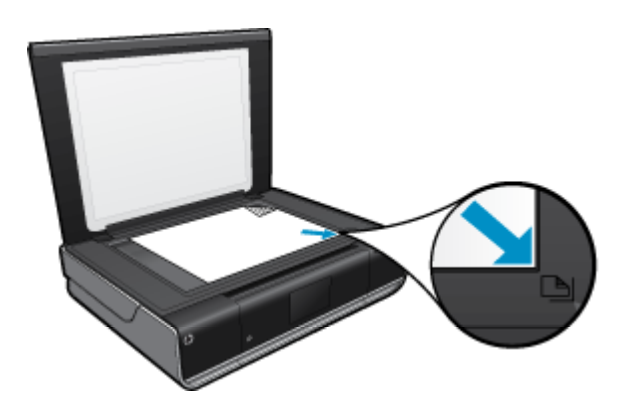

- c. Sulje kansi.
- 2. Käynnistä skannaus.
  - a. Kosketa aloitusnäytön Skannaa-kuvaketta.
  - b. Valitse skannauskohde koskettamalla Tietokone-, USB -Flash-muisti- tai Muistikortti-vaihtoehtoa. Jos skannaat tietokoneeseen ja tulostin on liitetty verkkoon, näyttöön tulee käytettävissä olevien tietokoneiden luettelo. Valitse tietokone, johon haluat tallentaa skannatun kuvan. Jos haluat skannata USB Flash -asemaan, aseta USB Flash -asema korttipaikkaan. Jos haluat skannata muistikortille, lisää muistikortti korttipaikkaan.

# Kopiointi- ja skannausvihjeitä

Seuraavassa on vihjeitä, joiden avulla kopiointi ja skannaaminen onnistuvat:

- Pidä lasi ja asiakirjakannen tausta puhtaina. Skanneri tulkitsee kaiken lasin pinnalla havaitun osaksi kuvaa.
- Pane alkuperäiskappale tulostettava puoli alaspäin laitteen lasin oikeaan etukulmaan.
- Jos haluat tehdä pienestä alkuperäiskappaleesta suuren tulosteen, skannaa alkuperäiskappale tietokoneeseen, suurenna skannaustulosta skannausohjelmassa ja tulosta suurennettu kuva.
- Jos skannattavan asiakirjan asettelu on monimutkainen, valitse skannausohjelmassa skannausasetukseksi kehystetty teksti. Tätä asetusta käytettäessä tekstin asettelu ja muotoilu säilyvät.
- Jos skannattava alueen rajaus tapahtuu virheellisesti, poista automaattinen rajaustoiminto käytöstä skannausohjelmassa ja rajaa skannattava alue manuaalisesti.

# 6 Käytä Web-palveluja

- <u>Tulosta mistä tahansa käyttämällä HP ePrint -toimintoa</u>
- <u>Tulosta sovellus</u>
- Siirry HP ePrintCenter -sivustoon

# Tulosta mistä tahansa käyttämällä HP ePrint -toimintoa

HP:n maksuttoman ePrint-palvelun avulla voit tulostaa helposti sähköpostista, missä tahansa ja milloin tahansa. Kun lähetät sähköpostiviestin tietokoneesta tai mobiililaitteesta tulostimen sähköpostiosoitteeseen, tulostin tulostaa sähköpostiviestin ja sen liitteet.

- Tulostimessa on oltava langaton Internet-yhteys. ePrint-toimintoa ei voi käyttää tietokoneen USB-liitännän kautta.
- Tulostetut liitteet saattavat näyttää erilaisilta kuin niiden luomiseen käytetyissä ohjelmissa. Tähän vaikuttavat käytetyt alkuperäiset fontit ja asettelun asetukset.
- Maksuttomat tuotepäivitykset kuuluvat ePrint-palveluun. Joidenkin toimintojen käyttäminen saattaa edellyttää tiettyjen päivitysten asentamista.

#### Liittyvät aiheet

 Tulostin on suojattu, sivu 23 ePrint-palvelun käytön aloittaminen, sivu 23 Siirry HP ePrintCenter -sivustoon, sivu 25

#### Tulostin on suojattu

Jotta tulostimeen ei voi lähettää luvatonta sähköpostia, HP määrittää jokaiselle tulostimelle satunnaisen sähköpostiosoitteen eikä julkaise tätä osoitetta koskaan. HP ei myöskään vastaa lähettäjien viesteihin. ePrintpalveluun kuuluu myös perustason roskapostisuodatus, minkä lisäksi palvelu estää virusten ja muun haitallisen sisällön toimintaa muuttamalla sähköpostiviestit ja liitteet vain tulostus -muotoon. ePrint-palvelu ei suodata sähköpostiviestejä sisällön perusteella, joten se ei voi estää kyseenalaisen tai tekijänoikeuden alaisen materiaalin tulostamista.

Lisätietoja ja tarkat käyttöehdot on HP ePrintCenter -sivustossa osoitteessa: www.hp.com/go/ePrintCenter.

#### ePrint-palvelun käytön aloittaminen

Jotta voit käyttää ePrint -sovelluksia, tulostimessa on oltava langaton verkko- ja Web-palvelut-yhteys. Jos käytössä ei ole ePrintCenter-tiliä, luo tili.

#### ePrint-palvelun käytön aloittaminen

- 1. Langattoman yhteyden käyttöönottaminen
  - **a**. Avaa langattoman yhteyden tilanäkymän koskettamalla **Langaton yhteys**-kuvaketta. Jos langaton yhteys on muodostettu, näyttöön tulee SSID- ja IP-tietoja.
  - b. Jos langatonta yhteyttä ei ole vielä muodostettu, kosketa Asetukset ja käynnistä sitten ohjattu langattoman verkon asennustoiminto.

Jos näytössä näkyvät langattoman yhteyden tiedot, kuten SSID-nimi ja IP-osoite, mutta yhteys ei ole käytössä, ota **langaton yhteys** käyttöön valitsemalla **Settings** (Asetukset) ja koskettamalla **Käytössä**-vaihtoehtoa.

#### 2. Salli Web-palvelut

- a. Avaa Web-palvelujen tilanäkymä koskettamalla **Web-palvelut**-kuvaketta. Avaa Web-valikko koskettamalla **Settings** (Asetukset) -kuvaketta.
- b. Jos Web-palveluja ei ole sallittu, ota Web-palvelut käyttöön valitsemalla **Web Services** (Web-palvelut) ja koskettamalla sitten **Käytössä**-vaihtoehtoa.
  - Hyväksy ehdot ja muodosta yhteys Web-palvelujen palvelimeen valitsemalla Accept (Hyväksy).

#### 3. Ota käyttöön ePrint

- a. Avaa Web-palvelujen tilanäkymä koskettamalla Web-palvelut-kuvaketta.
- b. Avaa Web-valikko koskettamalla Settings (Asetukset) -kuvaketta.
- c. Jos ePrint-toiminto ei ole jo käytössä, valitse ePrint ja kytke ePrint-toiminto sitten käyttöön valitsemalla Käytössä.

### **Tulosta sovellus**

Voit tulostaa sivuja verkosta käyttämättä tietokonetta HP:n maksuttoman **Apps**-palvelun avulla. Voit tulostaa muun muassa värityssivuja, kalentereita, palapelejä, reseptejä ja karttoja. Saatavilla olevat sovellukset riippuvat maasta/alueesta.

Apps-toiminnon käyttäminen edellyttää, että Web-palvelut on otettu käyttöön.

Huomautus Sovelluksia tarjotaan HP ENVY 110 e-All-in-One D411 series-laitteen omistajille saatavuuden mukaan. HP ja sen kolmannen osapuolen sisällöntarjoajat saattavat ajoittain tuoda saataville uusia sovelluksia tai parantaa, muokata ja poistaa olemassa olevia sovelluksia käyttöehtojen mukaisesti (www.hp.com/go/ePrintCenter).

Lisätietoja ja tarkat käyttöehdot on HP ePrintCenter -sivustossa osoitteessa: www.hp.com/go/ePrintCenter.

#### Apps-palvelun käyttäminen

- 1. Valitse Apps-sovellusten suosikkipalkista tulostussovellukset.
- 2. Koskettamalla aloitussivun Hae lisää-vaihtoehtoa voit muodostaa Internet-yhteyden ja lisätä sovelluksia.
- 3. Koskettamalla aloitusnäytön Apps Manager-kuvaketta voit avata Suosikit-luettelon, poistaa sovelluksia ja hallita asetuksia.

#### Hallitse Apps -sovelluksia

- 1. Poista Apps.
  - ▲ Avaa Apps Manager -valikko koskettamalla aloitusnäytön yläosan keskellä olevaa Apps Manager kuvaketta.
- 2. Hallitse Apps -asetuksia.
  - a. Valitse Omien sovellusten asetukset.
  - kosketa Postinumero-kohtaa ja määritä Apps -sovelluksissa käytettävä postinumero noudattamalla ohjeita.
  - ▲ Kosketa Aikavyöhyke-kohtaa ja määritä Apps -sovelluksissa käytettävä aikavyöhyke noudattamalla ohjeita.

# Siirry HP ePrintCenter -sivustoon

Kirjaudu HP:n ilmaiseen ePrintCenter-sivustoon, jotta saat ePrint-toiminnosta entistäkin turvallisemman. Voit myös määrittää sähköpostiosoitteet, joiden sallitaan lähettää sähköpostia tulostimeen. Voit myös hakea tuotepäivityksiä, uusia Tulosta sovellus-sovelluksia sekä muita maksuttomia palveluja.

Lisätietoja ja tarkat käyttöehdot on HP ePrintCenter -sivustossa osoitteessa www.hp.com/go/ePrintCenter.

# 7 Faksin lähettäminen ja vastaanottaminen eFax-palvelun avulla

HP ENVY 110 e-All-in-One D411 series -tulostimella voi lähettää fakseja ilman puhelinyhteyttä. Tulostin lähettää ja vastaanottaa fakseja verkkopohjaisen eFax®-faksipalvelun avulla. Palvelu on ilmainen, kun lähetät enintään 20 sivua ja vastaanotat enintään 20 sivua kuukaudessa.

Jos haluat lähettää tai vastaanottaa useampia sivuja kuukaudessa, voit päivittää eFax Plus® -palveluun, jolloin tililtäsi veloitetaan kuukausimaksu.

Kun käytät eFax®-palvelua, tulostin skannaa asiakirjan ja lähettää sen langattomasti eFax®-palvelimeen ja sitä kautta vastaanottajan faksinumeroon.

eFax®-palvelun käyttäminen edellyttää, että tulostimessa on oltava Internet-yhteys. Web-palvelut on otettava käyttöön, jotta tulostin voi muodostaa yhteyden eFax®-palvelimeen.

Ennen eFax®-palvelun käyttämistä on tehtävä seuraavat asennustoimet. Tässä kerta-asennuksessa sallitaan tulostimen muodostaa yhteys eFax®-palvelimeen käyttämällä eFax®-tilitietoja, kun fakseja lähetetään tai vastaanotetaan.

Saat lisätietoja eFax®-palvelusta napsauttamalla tätä.

Province and the second second

# Tulostimen määrittäminen faksaamista varten (pakollinen)

#### Rekisteröidy eFax®-asiakkaaksi

- 1. Avaa eFax®-kotinäyttö valitsemalla tulostimen aloitusnäytöstä eFax.
- 2. Valitse Rekisteröi ja salli Web-palvelut lisäämällä valintamerkki Web-palvelut-valintaruutuun.
- 3. Luo tili noudattamalla näyttöön tulevia ohjeita.
- 4. Lue eFax®-palvelusopimus valitsemalla **Terms and Conditions** (Käyttöehdot). Hyväksy käyttöehdot lisäämällä valintamerkki **I agree** (Hyväksyn) -valintaruutuun ja kosketa sitten **OK**-painiketta.
- 5. Kun yhteys eFax®-palvelimeen on muodostettu, palvelu määrittää tulostimelle eFax®-faksinumeron, joka tulee näkyviin näyttöön.
- Valitse Continue (Jatka). eFax® -kotinäytössä näkyy eFax®-numero ja numeronäppäimistö faksien lähettämistä varten.
  - Bandar Huomautus Vaikkei numeron suuntanumero ole paikallinen suuntanumero, faksien lähettämisestä tai vastaanottamisesta ei veloiteta kaukopuhelumaksuja.

#### Aiemmin luodun eFax®-numeron määrittäminen tulostimeen

- Avaa eFax®-kotinäyttö valitsemalla tulostimen aloitusnäytöstä eFax. Anna aiemmin luotu eFax®-numero Already have an eFax® number? (Onko sinulla olemassa oleva eFax®-numero?) -kohdan alla olevaan kenttään.
- 2. Kirjoita tiliin liittyvä henkilökohtainen tunnusnumero (PIN-koodi).
  - Bernard Huomautus Jos olet unohtanut PIN-koodin, voit pyytää, että se lähetään eFax®-numeroon liittyvään sähköpostiosoitteeseen, koskettamalla asiaa koskevaa ilmoitusta.

- Jatka valitsemalla Enable (Ota käyttöön). eFax®-numero ja PIN-koodi lähetetään vahvistettavaksi eFax®palveluun. Kun numero ja tunnuskoodi on vahvistettu, aiemmin luotu eFax®-numero näkyy eFax®kotinäytössä ja faksitoiminto on käyttövalmis.
  - Huomautus Jos eFax® ei pysty vahvistamaan kirjoittamaasi eFax®-numeroa ja PIN-koodia, kirjaudu eFax-tiliin osoitteessa <u>www.efax.com</u> ja tarkista tilitietosi. Tätä numeroa ei voi käyttää faksien lähettämiseen, ennen kuin eFax®-tilitiedot on vahvistettu tulostimen kautta.
- 4. Kun yhteys eFax®-palvelimeen on muodostettu, palvelu määrittää tulostimelle eFax®-faksinumeron, joka tulee näkyviin näyttöön.
- 5. Valitse OK, ja eFax® -kotinäyttöön tulee eFax®-numero ja numeronäppäimistö faksien lähettämistä varten.

# Faksin lähettäminen

#### Faksin lähettäminen

- 1. Avaa eFax®-kotinäyttö valitsemalla tulostimen aloitusnäytöstä eFax.
- 2. Nosta tulostimen kansi ja aseta alkuperäisasiakirjan ensimmäinen sivu tulostettava puoli alaspäin skannerin lasin oikean etukulmaan.
- Jos olet lähettämässä faksia kotimaahan, jatka seuraavaan vaiheeseen. Jos olet lähettämässä faksia ulkomaille, kosketa tätä vaihtoehtoa näytössä. Näin varmistat, että voit käyttää asiaankuuluvaa kansainvälistä suuntanumeroa.
- Anna faksinumero näppäimistön avulla ja valitse Käynnistä. Asiakirja skannataan. Kun skannaus on valmis, laite kysyy, haluatko faksata useampia sivuja.
- 5. Jos haluat faksata lisää sivuja, valitse **Kyllä**, poista ensimmäinen alkuperäiskappale skannerin lasilta ja aseta tilalle seuraava sivu.

TAI

Jos et halua faksata useampia sivuja, valitse **Ei**. Faksi lähetetään. Laite näyttää ilmoituksen, kun faksattavat sivut on lähetetty eFax's®-palvelimeen. Kuittaa viesti ja jatka laitteen käyttöä valitsemalla **OK**. TAI

Peruuta faksin lähettäminen valitsemalla Edellinen.

#### Lähetettyjä fakseja koskevan vahvistusraportin tulostaminen

- 1. Valitse näytön alaosasta Sent Faxes (Lähetetyt faksit).
- 2. Lisää valintamerkki niiden faksien viereen, jotka haluat sisällyttää raporttiin.
- 3. Kosketa Print Confirmation (Tulosta vahvistus) -painiketta.

## Faksin vastaanottaminen

Ilmoita eFax®-numerosi henkilöille, jotka ovat lähettämässä fakseja sinulle.

Laite tulostaa vastaanotetut faksit automaattisesti.

# Faksin asetukset

Voit tarkastella Faksin asetukset -näyttöä koskettamalla eFax®-kotinäytön alaosassa olevaa **Asetukset**-painiketta.

# Faksiin liittyviä ongelmia ja kysymyksiä

- Voit tarkastella eFax®-palvelun useimmin kysyttyjä kysymyksiä (FAQ) valitsemalla eFax®-kotinäytöstä Settings/FAQs (Asetukset/FAQ).
- Lisätietoja eFax®-palvelusta on osoitteessa <u>www.efax.com.</u>
- eFax® on j2 Global Communications, Inc:in Yhdysvalloissa ja kansainvälisesti rekisteröimä tavaramerkki.

# 8 Värikasettien käyttö

- <u>Arvioitujen mustetasojen tarkastaminen</u>
- <u>Mustekasettien vaihtaminen</u>
- <u>Mustekasettien tilaaminen</u>
- Puhdista kasetit
- Puhdista sivun taustan mustetahrat
- Puhdista paperinsyöttölaite
- <u>Mustekasetin takuutiedot</u>
- Musteen käyttöä koskevia vihjeitä

# Arvioitujen mustetasojen tarkastaminen

Tarkista arvioidut mustetasot koskettamalla aloitusnäytön yläosassa olevaa Musteen tila-kuvaketta.

Huomautus 1 Jos olet asentanut laitteeseen uudelleentäytetyn tai -valmistetun tulostuskasetin tai jos tulostuskasettia on käytetty toisessa tuotteessa, mustemäärän ilmaisin ei ehkä toimi oikein tai se ei ole käytettävissä.

**Huomautus 2** Mustetason varoitukset ja ilmaisimet antavat vain arvioita suunnittelua varten. Kun laite ilmoittaa musteen olevan vähissä, uusi tulostuskasetti kannattaa pitää saatavilla, jotta mahdolliset tulostusviiveet voidaan välttää. Tulostuskasettia ei tarvitse vaihtaa, ennen kuin tulostuslaatu heikkenee.

Huomautus 3 Tulostuskasettien mustetta käytetään tulostustoimenpiteessä monilla eri tavoilla. Näihin sisältyy alustaminen, joka valmistelee laitteen ja tulostuskasetit tulostamista varten, ja tulostuspään huoltaminen, joka pitää tulostussuuttimet avoimina ja varmistaa musteen esteettömän virtauksen. Lisäksi käytettyihin mustekasetteihin jää hieman mustetta. Lisätietoja on osoitteessa <u>www.hp.com/go/inkusage</u>.

#### Liittyvät aiheet

 Mustekasettien tilaaminen, sivu 31 Musteen käyttöä koskevia vihjeitä, sivu 32

# Mustekasettien vaihtaminen

- Mustekasettien vaihtaminen
- 1. Tarkista, että virta on päällä.
- 2. Irrota mustekasetti.
  - a. Avaa suojakansi.

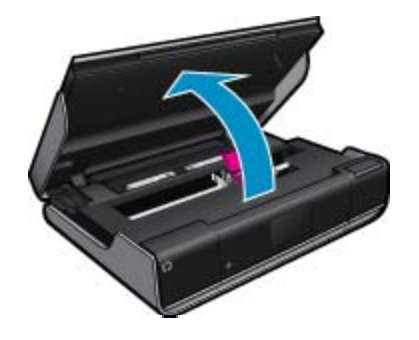

Odota, että tulostuskasettivaunu siirtyy laitteen keskelle.

b. Nosta kasetin kansi ja poista kasetti paikaltaan.

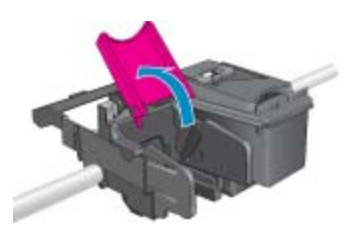

- 3. Aseta tilalle uusi mustekasetti.
  - a. Poista mustekasetti pakkauksestaan.

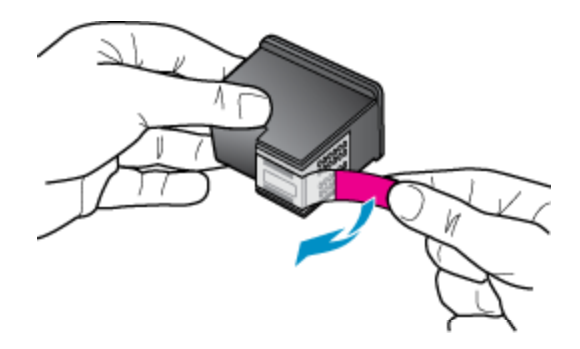

b. Aseta uusi kasetti paikalleen oikeassa kulmassa avatun kannen alle.

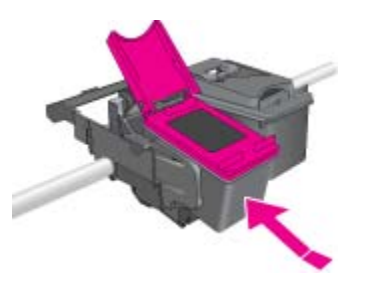

c. Paina kansi kiinni, kun kasetti on asettunut paikalleen.

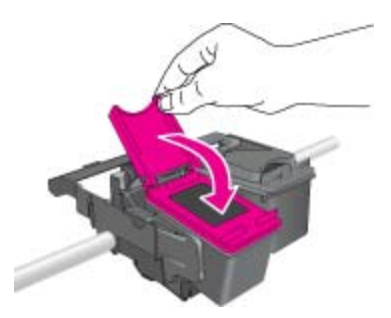

d. Sulje suojakansi.

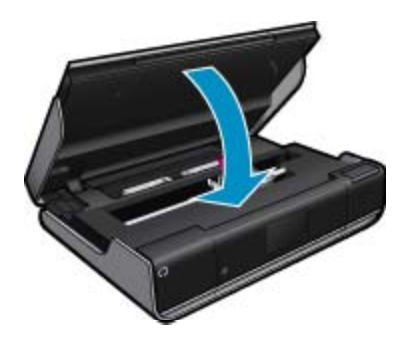

#### Liittyvät aiheet

 Mustekasettien tilaaminen, sivu 31 Musteen käyttöä koskevia vihjeitä, sivu 32

# Mustekasettien tilaaminen

Yhteensopivien vaihtokasettien numerot on lueteltu tulostimen suojakannen alla olevassa tarrassa.

Mustehälytyssanomissa on myös kasetin tiedot ja linkkejä verkkokauppoihin. Lisäksi saat tietoja mustekaseteista ja voit tehdä verkkotilauksia käymällä osoitteessa <u>www.hp.com/buy/supplies</u>.

Huomautus Tulostuskasettien tilaaminen Web-sivuston kautta ei ole mahdollista kaikissa maissa tai kaikilla alueilla. Jos se ei ole mahdollista omassa maassasi tai alueellasi, pyydä paikalliselta HP:n jälleenmyyjältä tietoja tulostuskasettien hankkimisesta.

## Puhdista kasetit

Jos tulostuslaatu ei riitä eikä ongelman syy ole vähäinen musteen määrä tai muun kuin HP:n musteen käyttö, kokeile kasettien puhdistamista.

#### Kasettien puhdistaminen

- 1. Avaa asetusvalikko koskettamalla aloitusnäytön Asetukset-painiketta.
- 2. Valitse Setup (Asetukset) -valikossa Tools (Työkalut).
- 3. Valitse työkaluvalikosta Puhdista kasetit.
- 4. Jos tulostuslaatu on riittävä, valitse Valmis. Muussa tapauksessa tee perusteellisempi puhdistus valitsemalla Toisen tason puhdistus.

#### Liittyvät aiheet

 Mustekasettien tilaaminen, sivu 31 Musteen käyttöä koskevia vihjeitä, sivu 32

## Puhdista sivun taustan mustetahrat

Jos tulosteiden taustapuolella on mustetahroja, puhdista tulostimen alueet, joille mustetta saattaa kerääntyä. Toimen tekeminen kestää muutamia minuutteja. Tulostimeen on ladattava täysikokoista paperia. Paperi liikkuu puhdistuksen aikana automaattisesti. Tulostin poistaa tyhjän paperin, kun toimi on tehty.

#### Puhdistaminen sivun taustan tahriintumisen vuoksi

- 1. Avaa asetusvalikko koskettamalla aloitusnäytön Asetukset-painiketta.
- 2. Valitse Setup (Asetukset) -valikossa Tools (Työkalut).
- 3. Kosketa työkaluvalikossa vaihtoehtoa Sivun taustan tahriintumisen puhdistaminen.
- 4. Lisää paperilokeroon täysikokoinen tyhjä paperiarkki. Kosketa OK.

#### Liittyvät aiheet

 Mustekasettien tilaaminen, sivu 31 Musteen käyttöä koskevia vihjeitä, sivu 32

# Puhdista paperinsyöttölaite

Jos näyttöön tulee virheellinen 'Paperi lopussa' -ilmoitus tai muita paperinsyöttöongelmia ilmenee, kokeile puhdistaa paperinsyöttölaite. Toimen tekeminen kestää muutamia minuutteja. Tyhjennä paperilokero ennen puhdistamisen aloittamista.

#### Paperitukoksen poistaminen

- 1. Avaa asetusvalikko koskettamalla aloitusnäytön Asetukset-painiketta. Valitse asetusvalikossa Työkalut.
- 2. Valitse työkaluvalikosta Paperisyötön puhdistaminen.
- 3. Poista paperit paperilokerosta. Kosketa OK.

#### Liittyvät aiheet

 Mustekasettien tilaaminen, sivu 31 Musteen käyttöä koskevia vihjeitä, sivu 32

# Mustekasetin takuutiedot

HP:n tulostuskasettien takuu on sovellettavissa, kun tuotetta on käytetty siinä HP:n tulostimessa, johon se on suunniteltu. Tämä takuu ei koske HP:n mustetuotteita, jotka on uudelleentäytetty tai uudelleenvalmistettu tai joita on käytetty väärin tai muokattu jollakin tavoin uudelleen.

Takuuaikana tuotteen takuu on voimassa niin kauan kuin HP:n mustetta riittää, eikä takuun päättymispäivää ole saavutettu. Takuun päättymispäivä, VVVV-KK-muodossa, on merkitty tuotteeseen seuraavasti:

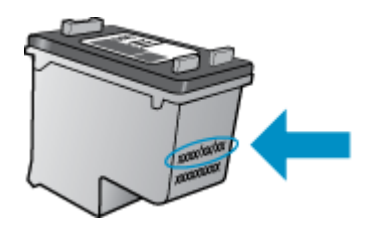

HP:n rajoitettu takuu on määritetty laitteen mukana toimitetuissa tulostetussa ohjeissa.

# Musteen käyttöä koskevia vihjeitä

Seuraavassa on mustekasettien käyttöä koskevia vihjeitä:

- Tarkista arvioidut mustetasot koskettamalla aloitusnäytön Musteen tila-kuvaketta.
- Käytä tulostimelle tarkoitettuja tulostuskasetteja. Luettelo yhteensopivista kaseteista on suojakannen sisällä olevassa tarrassa.
- Aseta mustekasetit oikeisiin paikkoihin. Varmista, että kunkin kasetin väri ja kuvake vastaavat kasettipaikan väriä ja kuvaketta. Varmista, että jokaisen mustekasetin kansi on suljettu.
- Käytä aitoja HP:n mustekasetteja. Aidot HP:n mustekasetit on suunniteltu ja testattu yhdessä HP:n tulostimien kanssa, ja niiden avulla pystyt tuottamaan laadukkaita tulosteita kerrasta toiseen.
- Hanki uudet mustekasetit, kun laite ilmoittaa musteen olevan vähissä. Näin vältät viipeet tulostuksessa. Mustekasetteja ei tarvitse vaihtaa uusiin ennen kuin tulostuslaadun heikkeneminen sitä edellyttää.

# 9 Liitettävyys

- Lisää HP ENVY 110 series verkkoon
- Verkkotulostimen asennus- ja käyttövihjeitä

# Lisää HP ENVY 110 series verkkoon

- WPS-salaustapa (WiFi Protected Setup)
- Langaton verkko, varustettu reitittimellä (infrastruktuuriverkko)
- Verkkoyhteyteen tarvittavan ohjelmiston asentaminen

#### WPS-salaustapa (WiFi Protected Setup)

Jos haluat kytkeä HP ENVY 110 series -laitteen langattomaan verkkoon käyttämällä WPS-asennusta (WiFi Protected Setup), tarvitset seuraavat seikat:

- □ langaton 802.11-verkko, jossa on WPS-yhteensopiva langaton reititin tai tukiasema.
- Kannettava tietokone tai pöytätietokone, joka tukee langatonta verkkokäyttöä tai jossa on verkkokortti (NIC). Tietokoneen tulee olla kytkettynä siihen langattomaan verkkoon, johon HP ENVY 110 series -laite on tarkoitus asentaa.

#### Yhteyden muodostaminen HP ENVY 110 series -tulostimeen WPS (WiFi Protected Setup) -tekniikalla

Tee jokin seuraavista:

#### PBC (Push Button) -menetelmän käyttäminen

- a. Valitse asennustapa.
  - General Kosketa Asennus.
  - Kosketa Network (Verkko).
  - General Kosketa WiFi suojattu yhteys.
  - General Kosketa Paina painiketta.
- b. Määritä langaton yhteys.
  - General Kosketa Käynnistä.
  - Ota WPS käyttöön painamalla WPS-tekniikkaa käyttävän reitittimen tai muun verkkolaitteen painiketta ja pitämällä sitä painettuna.
    - Huomautus Tulostin odottaa noin kaksi minuuttia, jona aikana vastaavaa verkkolaitteen painiketta on painettava.
  - General Kosketa OK.
- c. Asenna ohjelmisto.

#### PIN-menetelmän käyttäminen

- a. Valitse asennustapa.
  - □ Kosketa Asennus.
  - Generation Kosketa Network (Verkko) .

- Given State WiFi suojattu yhteys.
- General Kosketa PIN.
- b. Määritä langaton yhteys.
  - Kosketa Käynnistä.
    - Laite näyttää PIN-koodin.
  - □ Anna PIN-koodi WPS-tekniikkaa käyttävään reitittimeen tai muuhun verkkolaitteeseen.
    - Huomautus Tulostin odottaa noin kaksi minuuttia, jona aikana PIN-koodi on annettava verkkolaiteeseen.
  - □ Kosketa OK.
- c. Asenna ohjelmisto.

### Langaton verkko, varustettu reitittimellä (infrastruktuuriverkko)

HP ENVY 110 series -laitteen liittämiseen langattomaan 802.11-verkkoon tarvitaan alla mainitut tiedot ja laitteet:

- Iangaton 802.11-verkko, jossa on langaton reititin tai tukiasema
- Kannettava tietokone tai pöytätietokone, joka tukee langatonta verkkokäyttöä tai jossa on verkkokortti (NIC). Tietokoneen tulee olla kytkettynä siihen langattomaan verkkoon, johon HP ENVY 110 series -laite on tarkoitus asentaa.
- Internet-laajakaistayhteys (suositeltava), esimerkiksi kaapeli- tai DSL-yhteys.
   Jos HP ENVY 110 series -laite kytketään langattomaan verkkoon, jossa on Internet-yhteys, kannattaa käyttää langatonta reititintä (tukiasemaa). Tällöin IP-osoite määräytyy dynaamisesti DHCP-palvelun kautta.
- Verkkonimi (SSID).
- WEP-avain tai WPA-salasana (tarvittaessa).

#### Tulostimen liittäminen ohjatun langattoman asennustoiminnon avulla

- 1. Kirjoita muistiin verkkonimesi (SSID) ja WEP-avain tai WPA-salasana.
- 2. Käynnistä ohjattu langattoman verkon asennustoiminto.
  - ▲ Kosketa Wireless Setup Wizard (Langaton asennustoiminto).
- 3. Muodosta yhteys langattomaan verkkoon.
  - ▲ Valitse verkko havaittujen verkkojen luettelosta.
- 4. Noudata kehoiden ohjeita.
- 5. Asenna ohjelmisto.

#### Liittyvät aiheet

Verkkoyhteyteen tarvittavan ohjelmiston asentaminen, sivu 34

#### Verkkoyhteyteen tarvittavan ohjelmiston asentaminen

Tämän osan ohjeiden avulla voit asentaa HP ENVY -ohjelmiston verkkoon liitettyyn tietokoneeseen. Ennen kuin asennat ohjelmiston, varmista, että HP ENVY 110 series on liitetty verkkoon. Jos HP ENVY 110 series -tuotetta ei ole kytketty verkkoon, kytke tuote verkkoon noudattamalla näyttöön tulevia ohjeita ohjelmiston asennuksen aikana.

Bruomautus Asennukseen aika vaihtelee käyttöjärjestelmän, vapaan muistitilan ja tietokoneen suorittimen nopeuden mukaan.

#### Windows HP ENVY -ohjelmiston asentaminen verkossa olevaan tietokoneeseen

- 1. Lopeta kaikki tietokoneen käynnissä olevat sovellukset.
- 2. Aseta tuotteen mukana toimitettu CD-asennuslevy tietokoneen CD-asemaan ja noudata näytön ohjeita.
  - Huomautus Jos HP ENVY 110 series -laite ei ole yhdistetty verkkoon, suorita Wireless Setup Wizard (Langaton asennustoiminto) Network (Verkko) -laitteen HP ENVY 110 series -valikosta.
- Jos näyttöön tulee palomuuriin liittyvä valintaikkuna, noudata siinä olevia ohjeita. Jos näkyviin tulee palomuuriin liittyviä ponnahdusikkunoita, hyväksy tai salli ne.

- Valitse Yhteystyyppi -näytöstä haluamasi vaihtoehto ja valitse sitten Seuraava. Etsii-ikkuna avautuu, kun asennusohjelma etsii verkon tulostinta.
- Varmista Tulostin löytyi -näytössä, että tulostimen kuvaus on oikea. Jos verkosta löytyy useita tulostimia, näkyviin tulee Tulostimia löytyi -äyttö. Valitse tuote, johon haluat muodostaa yhteyden.
- Asenna ohjelma noudattamalla näyttöön tulevia ohjeita. Kun ohjelmiston asennus on valmis, tuote on valmis käyttöön.
- 7. Tarkista verkkoyhteyden toimivuus tulostamalla tietokoneesta laitteen itsetestiraportti.

# Verkkotulostimen asennus- ja käyttövihjeitä

Asenna verkkotulostin ja käytä sitä seuraavien ohjeiden mukaisesti:

- Kun asennat langatonta verkkotulostinta, varmista, että langattoman reitittimen tai tukiaseman virta on kytkettynä. Tulostin etsii langattomia reitittimiä ja tuo langattoman asennuksen aikana näyttöön luettelon verkkonimistä.
- Varmista langattoman yhteyden tila aloitusnäytön yläosassa oleva langattoman yhteyden kuvakkeesta. Langaton yhteys on käytössä, kun kuvake on värillinen. Avaa langattoman yhteyden tilanäkymän koskettamalla kuvaketta. Koskettamalla **Asetukset**-vaihtoehtoa, voit avata verkkovalikon ja määrittää langattoman yhteyden tai ottaa yhteyden käyttöön (jos yhteys on jo määritetty).
- Jos tietokoneessa on VPN-yhteys, se pitää katkaista ennen kuin voit käyttää mitään muuta verkossa olevaa laitetta, myös tulostinta.
- Lisätietoja verkon suojausasetusten etsimisestä. <u>Napsauttamalla tätä voit siirtyä verkkoon hakemaan</u> lisätietoja.
- Lisätietoja verkon diagnostiikka-apuohjelmasta ja muita viamääritysvihjeitä. <u>Napsauttamalla tätä voit siirtyä</u> verkkoon hakemaan lisätietoja.
- Lisätietoja USB-yhteyden vaihtamisesta langattomaan yhteyteen. <u>Napsauttamalla tätä voit siirtyä verkkoon</u> hakemaan lisätietoja.
- Lisätietoja palomuurin ja virustentorjuntaohjelmiston käytöstä tulostimen asennuksen aikana. <u>Napsauttamalla</u> <u>tätä voit siirtyä verkkoon hakemaan lisätietoja.</u>

# 10 Ongelmanratkaisu

Tässä osassa käsitellään seuraavia aiheita:

- <u>Tarvitsetko apua</u>
- <u>Tulostaminen ei onnistu</u>
- <u>Tulostusongelmien ratkaiseminen</u>
- Kopiointi- ja skannausongelmien ratkaiseminen
- Paperitukoksen poistaminen
- <u>Tulostusvaunun tukosten vianmääritys</u>
- <u>HP-tuki</u>

### Tarvitsetko apua

Saat lisätietoja ja ohjeita HP ENVY 110 series -tuotteesta kirjoittamalla avainsanan ohjeenkatseluohjelman vasemmassa yläreunassa olevaan **Search** (Haku) -kenttään. Näkyviin tulee aiheeseen liittyvien ohjeiden otsikot – sekä paikalliset aiheet että online-aiheet.

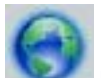

Napsauttamalla tätä voit siirtyä verkkoon hakemaan lisätietoja.

# Tulostaminen ei onnistu

Varmista, että tulostimeen on kytketty virta ja että lokerossa on paperia. Jos tulostaminen ei siltikään onnistu, kokeile järjestyksessä seuraavia toimia:

- 1. Tarkista virhesanomat ja ratkaise ongelmat.
- 2. Katkaise tulostimen virta ja kytke virta uudelleen.
- 3. Varmista, että laitteen toimintaa ei ole keskeytetty ja että laite ei ole offline-tilassa.

#### Sen varmistaminen, että laitteen toimintaa ei ole keskeytetty ja että laite ei ole offline-tilassa

Huomautus HP tarjoaa tulostimen vianmääritysapuohjelman, joka voi automaattisesti korjata tämän ongelman.

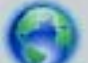

Napsauttamalla tätä voit siirtyä verkkoon hakemaan lisätietoja. Muussa tapauksessa seuraa alla olevia ohjeita.

- a. Valitse tietokoneen käyttöjärjestelmän mukaan jokin seuraavista vaihtoehdoista:
  - Windows 7: Valitse Windowsin Käynnistä-valikosta Laitteet ja tulostimet.
  - Windows Vista: Valitse Windowsin Käynnistä-valikosta Ohjauspaneeli ja sitten Tulostimet.
  - Windows XP: Valitse Windowsin Käynnistä-valikosta Ohjauspaneeli ja sitten Tulostimet ja faksit.
- b. Avaa tulostusjono kaksoisnapsauttamalla laitteen kuvaketta.
- c. Varmista, että Tulostin-valikon Keskeytä tulostus- ja Offline-tila-kohdissa ei ole valintamerkkiä.
- d. Jos teit muutoksia asetuksiin, kokeile tulostamista uudelleen.

4. Tarkista, että laite on määritetty oletustulostimeksi.

#### Oletustulostinasetuksen tarkistaminen

Huomautus HP tarjoaa tulostimen vianmääritysapuohjelman, joka voi automaattisesti korjata tämän ongelman.

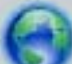

Napsauttamalla tätä voit siirtyä verkkoon hakemaan lisätietoja. Muussa tapauksessa seuraa alla olevia ohjeita.

- **a**. Valitse tietokoneen käyttöjärjestelmän mukaan jokin seuraavista vaihtoehdoista:
  - Windows 7: Valitse Windowsin Käynnistä-valikosta Laitteet ja tulostimet.
  - Windows Vista: Valitse Windowsin Käynnistä-valikosta Ohjauspaneeli ja sitten Tulostimet.
  - Windows XP: Valitse Windowsin Käynnistä-valikosta Ohjauspaneeli ja sitten Tulostimet ja faksit.
- b. Varmista, että oikea laite on määritetty oletustulostimeksi.
   Oletustulostimen kuvakkeen vieressä on musta tai vihreä ympyrä, jossa on valintamerkki.
- c. Jos oletustulostimeksi on määritetty väärä laite, napsauta oikeaa laitetta hiiren kakkospainikkeella ja valitse Aseta oletustulostimeksi.
- d. Kokeile laitetta uudelleen.
- 5. Käynnistä taustatulostus uudelleen.

#### Taustatulostuksen uudelleenkäynnistys

Huomautus HP tarjoaa tulostimen vianmääritysapuohjelman, joka voi automaattisesti korjata tämän ongelman.

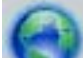

Napsauttamalla tätä voit siirtyä verkkoon hakemaan lisätietoja. Muussa tapauksessa seuraa alla olevia ohjeita.

a. Valitse tietokoneen käyttöjärjestelmän mukaan jokin seuraavista vaihtoehdoista:

#### Windows 7

- Valitse Windowsin Käynnistä-valikosta Ohjauspaneeli, Järjestelmä ja suojaus ja sitten Järjestelmän valvontatyökalut.
- · Kaksoisnapsauta Järjestelmä-kuvaketta.
- Napsauta hiiren kakkospainikkeella Taustatulostusohjain-kuvaketta ja valitse Ominaisuudet.
- Varmista, että Yleiset-välilehden Käynnistystyyppi-kohdan vieressä oleva Automaattinenvaihtoehto on valittuna.
- Jos palvelu ei ole vielä käynnissä, valitse Palvelun tila -kohdassa Käynnistä ja valitse sitten OK.

#### Windows Vista

- Valitse Windowsin Käynnistä-valikosta Ohjauspaneeli, Järjestelmä ja ylläpito, Järjestelmän valvontatyökalut.
- Kaksoisnapsauta Järjestelmä-kuvaketta.
- Napsauta hiiren kakkospainikkeella Taustatulostuspalvelu-kuvaketta ja valitse Ominaisuudet.
- Varmista, että Yleiset-välilehden Käynnistystyyppi-kohdan vieressä oleva Automaattinenvaihtoehto on valittuna.
- Jos palvelu ei ole vielä käynnissä, valitse Palvelun tila -kohdassa Käynnistä ja valitse sitten OK.

#### Windows XP

- Valitse Windowsin Käynnistä-valikosta Oma tietokone napsauttamalla hiiren kakkospainikkeella.
- Valitse Hallitse ja valitse sitten Palvelut ja sovellukset.

- Kaksoisnapsauta ensin Palvelut-kuvaketta ja sitten Taustatulostusohjain-kuvaketta.
- Napsauta Taustatulostusohjain-kuvaketta hiiren kakkospainikkeella ja valitse sitten Käynnistä uudelleen.
- b. Varmista, että oikea laite on määritetty oletustulostimeksi.
   Oletustulostimen kuvakkeen vieressä on musta tai vihreä ympyrä, jossa on valintamerkki.
- c. Jos oletustulostimeksi on määritetty väärä laite, napsauta oikeaa laitetta hiiren kakkospainikkeella ja valitse Aseta oletustulostimeksi.
- d. Kokeile laitetta uudelleen.
- 6. Käynnistä tietokone uudelleen.
- 7. Tyhjennä tulostusjono.

#### Tulostusjonon tyhjentäminen

Huomautus HP tarjoaa tulostimen vianmääritysapuohjelman, joka voi automaattisesti korjata tämän ongelman.

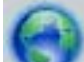

Napsauttamalla tätä voit siirtyä verkkoon hakemaan lisätietoja. Muussa tapauksessa seuraa alla olevia ohjeita.

- a. Valitse tietokoneen käyttöjärjestelmän mukaan jokin seuraavista vaihtoehdoista:
  - Windows 7: Valitse Windowsin Käynnistä-valikosta Laitteet ja tulostimet.
  - Windows Vista: Valitse Windowsin Käynnistä-valikosta Ohjauspaneeli ja sitten Tulostimet.
  - Windows XP: Valitse Windowsin Käynnistä-valikosta Ohjauspaneeli ja sitten Tulostimet ja faksit.
- b. Avaa tulostusjono kaksoisnapsauttamalla laitteen kuvaketta.
- c. Valitse Tulostin-valikosta Peruuta kaikki tiedostot tai Poista tulostustyöt ja vahvista valinta valitsemalla Kyllä.
- d. Jos jonossa on edelleen tiedostoja, käynnistä tietokone uudelleen ja kokeile tulostamista.
- e. Tarkasta, että tulostusjono on tyhjä, ja kokeile sitten tulostamista uudelleen.

Jos edellä mainitut toimet eivät ratkaise ongelmaa, siirry tätä napsauttamalla verkkoon katsomaan lisää vianmääritysohjeita.

### **Tulostusongelmien ratkaiseminen**

Voit tarkastella HP ENVY 110 series-laitteen uusimpia tietoja ja tulostuslaatuongelmia koskevia ohjeita verkossa:

Napsauttamalla tätä voit siirtyä verkkoon hakemaan lisätietoja.

## Kopiointi- ja skannausongelmien ratkaiseminen

Voit tarkastella HP ENVY 110 series-laitteen uusimpia tietoja ja kopiointi- ja skannausongelmia koskevia ohjeita verkossa:

- Kopiointiongelmien vianmääritys. Napsauttamalla tätä voit siirtyä verkkoon hakemaan lisätietoja.
- Skannausongelmien vianmääritys. <u>Napsauttamalla tätä voit siirtyä verkkoon hakemaan lisätietoja.</u>

# Paperitukoksen poistaminen

Paperitukoksen poistaminen

#### Paperitukoksen poistaminen

- 1. Yritä poistaa paperitukos automaattisesti painamalla ohjauspaneelin **Peruuta**-painiketta. Jos tämä ei auta, poista paperitukos manuaalisesti.
- 2. Paikanna paperitukos avaamalla tulostimen suojakansi.

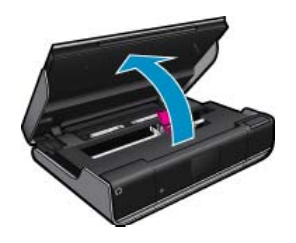

#### Poista tukos syöttö-/tulostusalueelta

· Vedä paperi ulos varovasti. Sulje suojakansi.

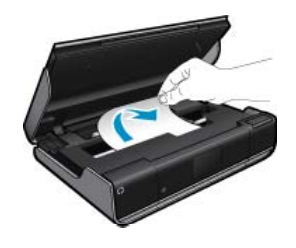

#### Paperitukoksen poistaminen paperipolusta

• Purista paperipolun kannen kahta painiketta ja poista kansi. Vedä juuttunut paperi varovasti ulos. Aseta paperipolun kansi takaisin paikalleen. Sulje suojakansi.

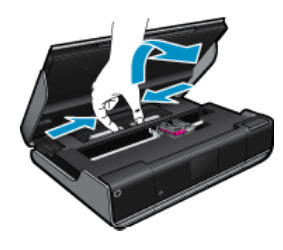

#### Paperitukoksen poistaminen kaksipuolisyksiköstä

• Purista paperipolun kannen kahta painiketta ja poista kansi. Vedä juuttunut paperi varovasti ulos. Aseta paperipolun kansi takaisin paikalleen. Sulje suojakansi.

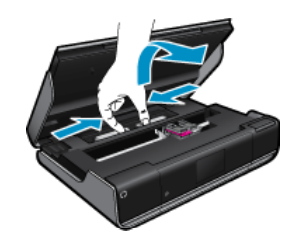

3. Jatka nykyistä työtä painamalla ohjauspaneelin **OK**-painiketta.

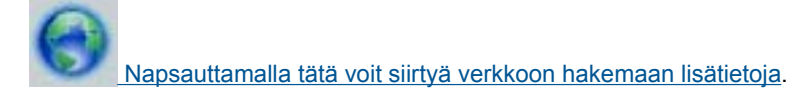

# Tulostusvaunun tukosten vianmääritys

Kasettipesän luukun on oltava kiinni, kun tulostaminen aloitetaan. Tarkista tulostin ja yritä tulostaa uudelleen. Jos ongelma jatkuu yhä, tulostimessa saattaa olla jokin esine, joka estää tulostusvaunun liikkumisen.

Jos tulostin on uusi, poista tulostimen sisältä vaunun lähellä oleva pakkausmateriaali. Jos tulostin ei ole uusi, tarkista, ettei tulostusvaunun alueella ole esimerkiksi eläinten karvaa, paperiliittimiä tai muita tulostimeen pudonneita esineitä.

Yritä ratkaista ongelma seuraavien ratkaisuvaihtoehtojen avulla.

#### Ratkaisu 1: Varmista, että tulostimeen on kytketty virta

- 1. Katso tulostimen virtapainiketta. Jos valo ei pala, tulostimeen ei ole kytketty virtaa. Varmista, että virtajohto on liitetty tulostimeen ja pistorasiaan. Käynnistä tulostin painamalla virtapainiketta.
- 2. Kokeile tulostinta uudelleen.

#### Ratkaisu 2: Tulostusvaunun vapauttaminen

- 1. Varmista, että tulostimeen on kytketty virta.
  - ▲ Varoitus Varmista, että tulostimeen on kytketty virta, ennen kuin irrotat virtajohdon kohdassa 2 kuvatulla tavalla. Jos virtajohtoa ei irroteta laitteen takaa, paperitukoksen poistaminen saattaa vahingoittaa laitetta.
- 2. Irrota virtajohto tulostimen takaa.
- 3. Jos käytössä on USB-yhteys, irrota USB-kaapeli tulostimen takaa.
- 4. Avaa kasettipesän luukku.

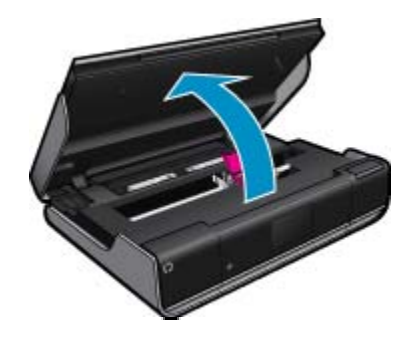

- 5. Poista paperi tai jokin muu esine, joka mahdollisesti estää tulostusvaunun liikkumisen. Jos tulostin on uusi, poista pakkausmateriaali.
- 6. Kytke vain virtajohto uudelleen. Jos laite ei käynnisty automaattisesti, paina käynnistyspainiketta.
  - B Huomautus Tulostimen on lämmettävä noin kaksi minuuttia. Valot saattavat vilkkua, ja tulostusvaunu saattaa liikkua tänä aikana.
- 7. Varmista, että vaunu liikkuu vapaasti, siirtämällä sitä varovasti kädellä vasemmalle ja oikealle. Jos vaunu ei liiku vapaasti, tulostimessa voi olla paperia tai muita esineitä, jotka estävät vaunun liikkumisen. Puhdista vaunun ympäristöä, kunnes tulostusvaunu liikkuu vapaasti.
  - Huomautus Tulostusvaunun siirtäminen aiheuttaa näyttöön tulevan Tulostusvaunutukos-virheen. Jatka painamalla OK.
- 8. Jos käytössä on USB-yhteys, liitä USB-kaapeli uudelleen.
- 9. Sulje kasettipesän luukku.

Bruomautus Voit joutua palauttamaan tulostimen alkutilaan painamalla virtapainiketta.

10. Kokeile tulostinta uudelleen.

Napsauttamalla tätä voit siirtyä verkkoon hakemaan lisätietoja.

## HP-tuki

- <u>Tulostimen rekisteröiminen</u>
- HP:n puhelintuki
- Lisätakuuvaihtoehdot

#### Tulostimen rekisteröiminen

Kun käytät pari minuuttia tuotteen rekisteröimiseen, saat nopeampaa palvelua, tehokkaampaa tukea ja tuotetukiilmoituksia. Jos et rekisteröinyt tulostinta ohjelmiston asennuksen aikana, voit rekisteröidä sen nyt osoitteessa <u>http://www.register.hp.com</u>.

#### HP:n puhelintuki

Puhelintukivaihtoehdot ja saatavuus vaihtelevat tuotteen, kielen ja maan tai alueen mukaan.

Tässä osassa käsitellään seuraavia aiheita:

- Puhelintuen ajanjakso
- Soittaminen
- Puhelintuen ajanjakson jälkeen

#### Puhelintuen ajanjakso

Pohjois-Amerikassa, Kaakkois-Aasiassa ja Latinalaisessa Amerikassa (myös Meksikossa) puhelinpalvelu on käytettävissä yhden vuoden ajan. Katso sivustosta <u>www.hp.com/support</u>, miten pitkään puhelintukea voi käyttää Euroopassa, Lähi-idässä ja Afrikassa. Palvelussa noudatetaan puhelinyhtiöiden vakiopuhelumaksuja.

#### Soittaminen

Soita HP:n asiakastukeen tietokoneen ja tuotteen läheltä. Ole valmis antamaan alla mainitut tiedot.

- Tuotenimi (HP ENVY 110 e-All-in-One D411 series)
- · Sarjanumero (sijaitsee tuotteen takana tai pohjassa)
- Viestit, jotka tulevat näyttöön kyseisessä tilanteessa
- Vastaukset seuraaviin kysymyksiin:
  - Onko tällaista tapahtunut aikaisemmin?
  - Pystytkö saamaan aikaan samanlaisen tilanteen uudelleen?
  - Lisäsitkö tietokoneeseen uusia laitteita tai ohjelmia niihin aikoihin, kun ongelma alkoi?
  - Tapahtuiko jotain muuta ennen tätä tilannetta (oliko esimerkiksi ukonilma, oliko tuotetta siirretty)?

Jos haluat HP:n puhelintuen numeroiden uusimman luettelon ja puheluiden kustannuksiin liittyviä tietoja, katso www.hp.com/support.

#### Puhelintuen ajanjakson jälkeen

Kun puhelintuen ajanjakso on päättynyt, saat HP:ltä tukea lisämaksusta. Apua saa myös seuraavasta HP-tuen Web-sivustosta: <u>www.hp.com/support</u>. Lisätietoja tukivaihtoehdoista saat ottamalla yhteyden HP-jälleenmyyjään tai soittamalla maasi tai alueesi tukipuhelinnumeroon.

#### Lisätakuuvaihtoehdot

Laajennettua HP ENVY 110 series -laitteen huoltopalvelua on saatavissa lisämaksusta. Siirry sivustoon <u>www.hp.com/support</u>, valitse maasi ja kielesi ja tarkastele palvelu- ja takuutietoja saadaksesi lisätietoja laajennetusta huoltopalvelusta.

# **11 Tekniset tiedot**

Tässä osassa on HP ENVY 110 series -laitetta koskevat tekniset tiedot ja kansainväliset säännökset.

Tulostuskaseteista on lisätietoa HP ENVY 110 series -laitteen mukana toimitetussa painetussa käyttöoppaassa.

Tässä osassa käsitellään seuraavia aiheita:

- Ilmoitus
- <u>Tekniset tiedot</u>
- <u>Ympäristönsuojeluohjelma</u>
- <u>Tietoja säännöksistä</u>
- Langattomia laitteita koskevat säännökset

# **Ilmoitus**

#### Hewlett-Packard Companyn ilmoitukset

Tämän asiakirjan tiedot voivat muuttua ilman erillistä ilmoitusta.

Kaikki oikeudet pidätetään. Tämän materiaalin kopioiminen, sovittaminen tai kääntäminen on kiellettyä ilman Hewlett-Packard-yhtiön kirjallista ennakkolupaa, lukuun ottamatta tekijänoikeuslain sallimia tapoja. Ainoat HP:n tuotteita ja palveluja koskevat takuut mainitaan erikseen kyseisten tuotteiden ja palveluiden mukana toimitettavissa takuuehdoissa. Mikään tässä asiakirjassa mainittu ei ole lisätakuu. HP ei vastaa tekstin teknisistä tai toimituksellisista virheistä tai puutteista.

© 2011 Hewlett-Packard Development Company, L.P.

Microsoft, Windows, Windows XP ja Windows Vista ovat Microsoft Corporationin Yhdysvalloissa rekisteröimiä tavaramerkkejä.

Windows 7 on rekisteröity tavaramerkki tai Microsoft Corporationin tavaramerkki Yhdysvalloissa ja/tai muissa maissa.

Intel ja Pentium ovat Intel Corporationin tai sen tytäryhtiöiden tavaramerkkejä tai rekisteröityjä tavaramerkkejä Yhdysvalloissa ja muissa maissa. Adobe<sup>10</sup> on Adobe Systems Incorporatedin tavaramerkki.

## **Tekniset tiedot**

Tässä osassa esitetään HP ENVY 110 series -laitteen tekniset tiedot. Täydelliset tekniset tiedot ovat tuotetietolomakkeessa kohdassa <u>www.hp.com/support</u>.

#### Järjestelmävaatimukset

Ohjelmisto- ja järjestelmävaatimukset ovat Lueminut-tiedostossa.

HP:n tuen Web-sivustossa osoitteessa <u>www.hp.com/support</u> on tietoja tulevista käyttöjärjestelmäversioista ja yhteensopivuudesta.

#### Käyttöympäristön tietoja

- Sallittu käyttölämpötila: Päätulostin: 5–40 celsiusastetta Irrotettava näyttö: -10–40 celsiusastetta
- Sallittu käyttölämpötila: 5 °C–40 °C
- Ilmankosteus: 15–80 prosentin suhteellinen kosteus, ei tiivistyvä 28 °C:n enimmäiskastepiste
- Lämpötila, kun laite ei käytössä (säilytys): -20–60 celsiusastetta
- Voimakkaiden sähkömagneettisten kenttien läheisyydessä HP ENVY 110 series -laitteen tulosteet voivat vääristyä hieman.
- HP suosittelee käyttämään USB-kaapelia, joka on enintään 3 metriä pitkä. Näin minimoidaan mahdolliset voimakkaiden sähkömagneettisten kenttien aiheuttamat häiriöt.

#### Tulostustarkkuus

#### Vedostila

- Värillinen syöttö / musta renderöinti: 300 x 300 dpi
- Tulostus (musta/väri): Automaattinen

#### Normaalitila

- Värillinen syöttö / musta renderöinti: 600 x 300 dpi
- Tulostus (musta/väri): Automaattinen

#### Paras tavallisen paperin tila

- Värillinen syöttö / musta renderöinti: 600 x 600 dpi
- Tulostus: 600 x 1200 dpi (musta), automaattinen (väri)

#### Paras valokuvatila

- · Värillinen syöttö / musta renderöinti: 600 x 600 dpi
- Tulostus (musta/väri): Automaattinen

#### Suurin mahdollinen tulostustarkkuus (jos käytettävä HP:n valokuvapaperi tukee sitä)

- Värillinen syöttö / musta renderöinti: 1200 x 1200 dpi
- Tulostus: Automaattinen (musta), 4800 x 1200 optimaalinen dpi (väri)

Tulostimen ohjelmistossa on tietoja tulostimen tarkkuudesta.

#### Paperitiedot

| Тууррі                                             | Paperin paino                      | Syöttölokero <sup>*</sup>        | Tulostelokero <sup>†</sup> | Valokuvalokero |
|----------------------------------------------------|------------------------------------|----------------------------------|----------------------------|----------------|
| Tavallinen paperi                                  | 60 - 90 g/m² (16 - 24 lb.)         | Enintään 125 (75 g/m²<br>paperi) | 50 (75 g/m² paperi)        | ei käytössä    |
| Legal-paperi                                       | 60 - 90 g/m² (16 - 24 lb.)         | Enintään 125 (75 g/m²<br>paperi) | 10 (75 g/m² paperi)        | ei käytössä    |
| Kortit                                             | Enintään 281 g/m² (Jopa<br>75 lb.) | Jopa 60                          | 25                         | Jopa 20        |
| Kirjekuoret                                        | 75 - 90 g/m² (20 - 24 lb.)         | Jopa 15                          | 15                         | ei käytössä    |
| Kalvo                                              | ei käytössä                        | Jopa 40                          | 25                         | ei käytössä    |
| Tarrat                                             | ei käytössä                        | Jopa 40                          | 25                         | ei käytössä    |
| 13 x 18 cm:n (5 x 7 tuuman)<br>valokuvapaperi      | Enintään 281 g/m²<br>(236 g/m²)    | Jopa 40                          | 25                         | Jopa 20        |
| 10 x 15 cm:n (4 x 6 tuuman)<br>valokuvapaperi      | Enintään 281 g/m²<br>(236 g/m²)    | Jopa 40                          | 25                         | Jopa 20        |
| 216 x 279 mm:n (8,5 x 11<br>tuuman) valokuvapaperi | Enintään 281 g/m²                  | Jopa 40                          | 25                         | ei käytössä    |

\* Enimmäistilavuus.

† Tulostelokeron kapasiteettiin vaikuttaa käytettävän paperin tyyppi ja musteen määrä. HP suosittelee, että tulostelokero tyhjennetään usein. PIKAVEDOS-tulostuslaatutila edellyttää, että lokeron jatke vedetään esiin ja päätylokero käännetään ylös. Jos päätylokeroa ei kierretä ylöspäin, sekä letter- että legal-kokoiset paperit putoavat ensimmäisen arkin päälle.

Huomautus Käytettävissä olevien materiaalikokojen täydellinen luettelo on tulostinohjaimessa.

#### Kaksipuolinen tulostuslisäpaperin tekniset tiedot - kaikki alueet paitsi Japani

| Тууррі      | Koko                                                                                                    | Paino             |
|-------------|----------------------------------------------------------------------------------------------------|-------------------|
| Paperi      | Letter: 8,5 x 11 tuumaa<br>Executive: 7,25 x 10,5 tuumaa<br>A4: 210 x 297 mm<br>B5 (ISO): 176 x 250 mm B5 (JIS): 182 x<br>257 mm | 60 - 90 g/m²      |
| Esitepaperi | Letter: 8,5 x 11 tuumaa<br>A4: 210 x 297 mm                                                                                      | Enintään 180 g/m² |

<sup>\*</sup> 

#### Kaksipuolisen tulostuslisälaitteen paperien tekniset tiedot - vain Japani

| Тууррі              | Koko                                          | Paino                       |
|---------------------|-----------------------------------------------|-----------------------------|
| Paperi              | Letter: 8,5 x 11 tuumaa                       | 60–90 g/m²                  |
|                     | Executive: 7,25 x 10,5 tuumaa                 |                             |
|                     | A4: 210 x 297 mm                              |                             |
|                     | A5: 148 x 210 mm                              |                             |
|                     | B5 (ISO): 176 x 250 mm B5 (JIS): 182 x 257 mm |                             |
| Esitepaperi         | Letter: 8,5 x 11 tuumaa                       | Enintään 180 g/m²           |
|                     | A4: 210 x 297 mm                              |                             |
| Kortit ja valokuvat | 4 x 6 tuumaa                                  | Enintään 200 g/m² (arkisto) |
|                     | 5 x 8 tuumaa                                  |                             |
|                     | 10 x 15 cm                                    |                             |
|                     | A6: 105 x 148,5 mm                            |                             |
|                     | Hagaki: 100 x 148 mm                          |                             |

#### Kohdistuksen vinous

0,006 mm/mm tavallisella paperilla (2. puoli)

Huomautus Materiaalityyppivalikoima vaihtelee maan tai alueen mukaan.

#### Tulostuksen tekniset tiedot

- Tulostusnopeudet vaihtelevat asiakirjan monimutkaisuuden mukaan
- Panoraamakokoinen tulostus
- · Menetelmä: drop-on-demand-lämpömustesuihku
- Kieli: PCL3 GUI

#### Kopioinnin tekniset tiedot

- Digitaalinen kuvankäsittely
- Kopioiden enimmäismäärä vaihtelee laitemallin mukaan.
- · Kopiointinopeus vaihtelee mallin ja asiakirjan monimutkaisuuden mukaan
- Kopion enimmäissuurennus on 200–400 % (vaihtelee mallin mukaan)
- Kopion enimmäispienennys on 25–50 % (vaihtelee mallin mukaan)

#### Mustekasetin riittävyys

Lisätietoja kasettien arvioiduista riittoisuuksista on osoitteessa www.hp.com/go/learnaboutsupplies.

#### Skannauksen tekniset tiedot

- Sisältää kuvaeditorin
- Twain-yhteensopiva ohjelmistoliittymä
- Tarkkuus: optinen tarkkuus enintään 1 200 x 2 400 dpi (vaihtelee mallin mukaan), 19 200 dpi parannettu (ohjelmisto)
  - Skannausohjelmistossa on lisätietoja dpi-tarkkuudesta.
- Väri: 48-bittinen väri, 8-bittinen harmaasävy (256 harmaan tasoa)
- Enimmäiskoko skannattaessa lasilta: 21,6 x 29,7 cm

# Ympäristönsuojeluohjelma

Hewlett-Packard on sitoutunut tuottamaan laatutuotteita ympäristöä suojaavien periaatteiden mukaan. Tuote on suunniteltu kierrätystä ajatellen. Valmistuksessa on käytetty vain vähäisin mahdollinen määrä materiaaleja, kuitenkin niin, että samalla on säilytetty vaadittava toimivuus ja luotettavuus. Eri materiaalit on suunniteltu niin, että ne ovat helposti toisistaan erotettavissa. Kiinnikkeet ja muut liitännät on helppo paikantaa ja niitä on helppo käyttää. Ne voidaan myös poistaa tavallisilla työkaluilla. Tärkeät osat on suunniteltu niin, että ne voidaan irrottaa ja korjata nopeasti.

Lisätietoja HP:n ympäristöohjelmasta on Web-sivustossa osoitteessa

#### www.hp.com/hpinfo/globalcitizenship/environment/index.html

Tässä osassa käsitellään seuraavia aiheita:

- <u>Ympäristönsuojelua koskevia vinkkejä</u>
- Paperinkulutus
- <u>Muovit</u>
- <u>Materiaaliturvallisuustiedotteet</u>
- <u>Kierrätysohjelma</u>
- HP:n Inkjet-tarvikkeiden kierrätysohjelma
- <u>Virrankulutus</u>
- <u>Automaattinen sammutus</u>
- <u>Virransäästötilan määritys</u>
- Disposal of waste equipment by users in private households in the European Union
- Kemialliset aineet
- Battery disposal in the Netherlands
- Battery disposal in Taiwan
- <u>Attention California users</u>
- EU battery directive

#### Ympäristönsuojelua koskevia vinkkejä

HP on sitoutunut auttamaan asiakkaitaan vähentämään ympäristölle aiheuttamaansa kuormitusta. HP on koonnut alle ympäristönsuojelua koskevia vinkkejä, jotka auttavat keskittymään tapoihin arvioida tulostusvalintojen ympäristövaikutukset ja vähentää niitä. Tämän tuotteen erityisominaisuuksien lisäksi saat lisätietoja HP:n ympäristöaloitteista HP Eco Solutions -Web-sivustosta.

#### www.hp.com/hpinfo/globalcitizenship/environment/

#### Tuotteesi ekologiset ominaisuudet

- Kaksipuolinen tulostus: Säästä paperia käyttämällä Paperinsäästötulostus-ominaisuutta, jolloin tulostat kaksipuolisia tulosteita, joissa on useita sivuja samalla arkilla.
- Smart Web Printing -liittymä: HP Smart Web Printing -tulostusliittymä sisältää ikkunat Clip Book (Leikekirja) ja Edit Clips (Leikkeiden muokkaus), joissa voit tallentaa, järjestellä tai tulostaa Web-sivuilta koottuja leikkeitä.
- Energy Savings information (Energiansäästötiedot): Jos haluat tarkistaa laitteesi ENERGY STAR® statuksen, katso Virrankulutus, sivu 47.
- Kierrätysmateriaalit: Lisätietoja HP-tuotteiden kierrätyksestä on sivustossa www.hp.com/hpinfo/globalcitizenship/environment/recycle/

#### **Paperinkulutus**

Tässä laitteessa voi käyttää standardien DIN 19309 ja EN 12281:2002 mukaista uusiopaperia.

#### **Muovit**

Yli 25 grammaa painavat muoviosat on merkitty kansainvälisten standardien mukaisesti, jotta kierrätettävät muoviosat olisi helppo tunnistaa tuotteen käyttöiän päätyttyä.

#### Materiaaliturvallisuustiedotteet

Käyttöturvallisuustiedotteen (Material Safety Data Sheets, MSDS) voi tilata HP:n Web-sivustosta

www.hp.com/go/msds

#### **Kierrätysohjelma**

HP tarjoaa yhä enemmän tuotteiden palautus- ja kierrätysohjelmia eri maissa ja alueilla. HP toimii myös yhteistyössä suurimpien elektroniikan kierrätyskeskusten kanssa kaikkialla maailmassa. HP säästää luonnonvaroja myymällä suosituimpia tuotteitaan uudelleen. Lisätietoja HP-tuotteiden kierrätyksestä on sivustossa

www.hp.com/hpinfo/globalcitizenship/environment/recycle/

#### HP:n Inkjet-tarvikkeiden kierrätysohjelma

HP sitoutuu suojelemaan ympäristöä. HP:n Inkjet-tarvikkeiden kierrätysohjelma on käytettävissä monissa maissa ja eri alueilla. Sen avulla voit kierrättää käytetyt tulostus- ja mustekasetit maksutta. Lisätietoja on Web-sivustossa osoitteessa

www.hp.com/hpinfo/globalcitizenship/environment/recycle/

#### Virrankulutus

ENERGY STAR® -logolla merkityt Hewlett-Packardin tulostus- ja kuvankäsittelylaitteet noudattavat kuvankäsittelylaitteille laadittuja U.S. Environmental Protection Agencyn ENERGY STAR -määrityksiä. Seuraava merkki näkyy ENERGY STAR -määrityksiä vastaavissa kuvankäsittelytuotteissa:

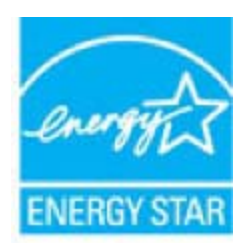

Muita ENERGY STAR -määrityksiä noudattavien kuvankäsittelytuotteiden mallitietoja on osoitteessa: <u>www.hp.com/go/energystar</u>

#### Automaattinen sammutus

Automaatinen sammutus -toiminto on oletusarvoisesti käytössä, kun tulostimeen kytketään virta. Kun automaattinen sammutus on käytössä, tulostimen virta katkeaa energiansäästöä varten automaattisesti sen jälkeen, kun laitetta ei ole käytetty kahteen tuntiin. Automaattinen sammutus poistetaan käytöstä automaattisesti, kun tulostin muodostaa langattoman verkkoyhteyden reitittimeen tai kun hälytykset tai kalenterimuistutukset otetaan käytöön. Automaattisen sammutusen asetusta voi muuttaa ohjauspaneelin avulla. Kun asetusta muutetaan, tulostin säilyttää valitun asetuksen. Automaattinen sammutus -toiminto katkaisee tulostimen virran täysin, joten virta on kytkettävä uudelleen virtapainikkeen avulla.

Automaattisen sammutuksen käyttöön ottaminen tai käytöstä poistaminen

1. Kosketa aloitusnäytön Asennus-kuvaketta.

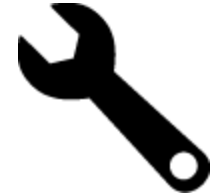

- 2. Valitse Asetukset.
- 3. Selaa vaihtoehtoja ja valitse sitten Set Auto-off (Määritä autom. poiskytk.).
- 4. Valitse Käytössä tai Ei käytössä.
- 5. Vahvista valinta valitsemalla Kyllä tai säilytä nykyinen asetus valitsemalla Ei.
- ☆ Vihje Jos tulostaminen tapahtuu langattoman verkon kautta, automaattinen sammutus kannattaa poistaa käytöstä, jottei tulostustöitä menetetä. Vaikka automaattinen sammutus poistetaan käytöstä, käyttäjän säädettävissä oleva virransäästötila auttaa vähentämään energian käyttöä.

#### Virransäästötilan määritys

HP ENVY 110 series-virransäästötila vähentää virrankäyttöä siirtämällä laitteen lepotilaan, kun laite on ollut käyttämättömänä viisi minuuttia. Laite voidaan määrittää siirtymään lepotilaan myös 10 tai 15 minuutin kuluttua.

Huomautus Toiminto on oletusarvoisesti käytössä, eikä sitä voi kytkeä pois.

#### Virransäästötilan määritys

1. Kosketa Asetukset-kuvaketta.

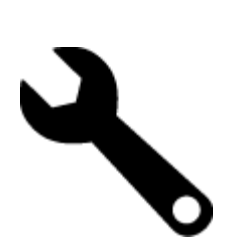

- 2. Valitse Asetukset.
- 3. Selaa asetuksia ja valitse Virransäästötila.
- 4. Valitse haluamasi aikaväli (5, 10 tai 15 minuuttia).

# Disposal of waste equipment by users in private households in the European Union

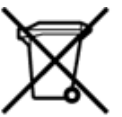

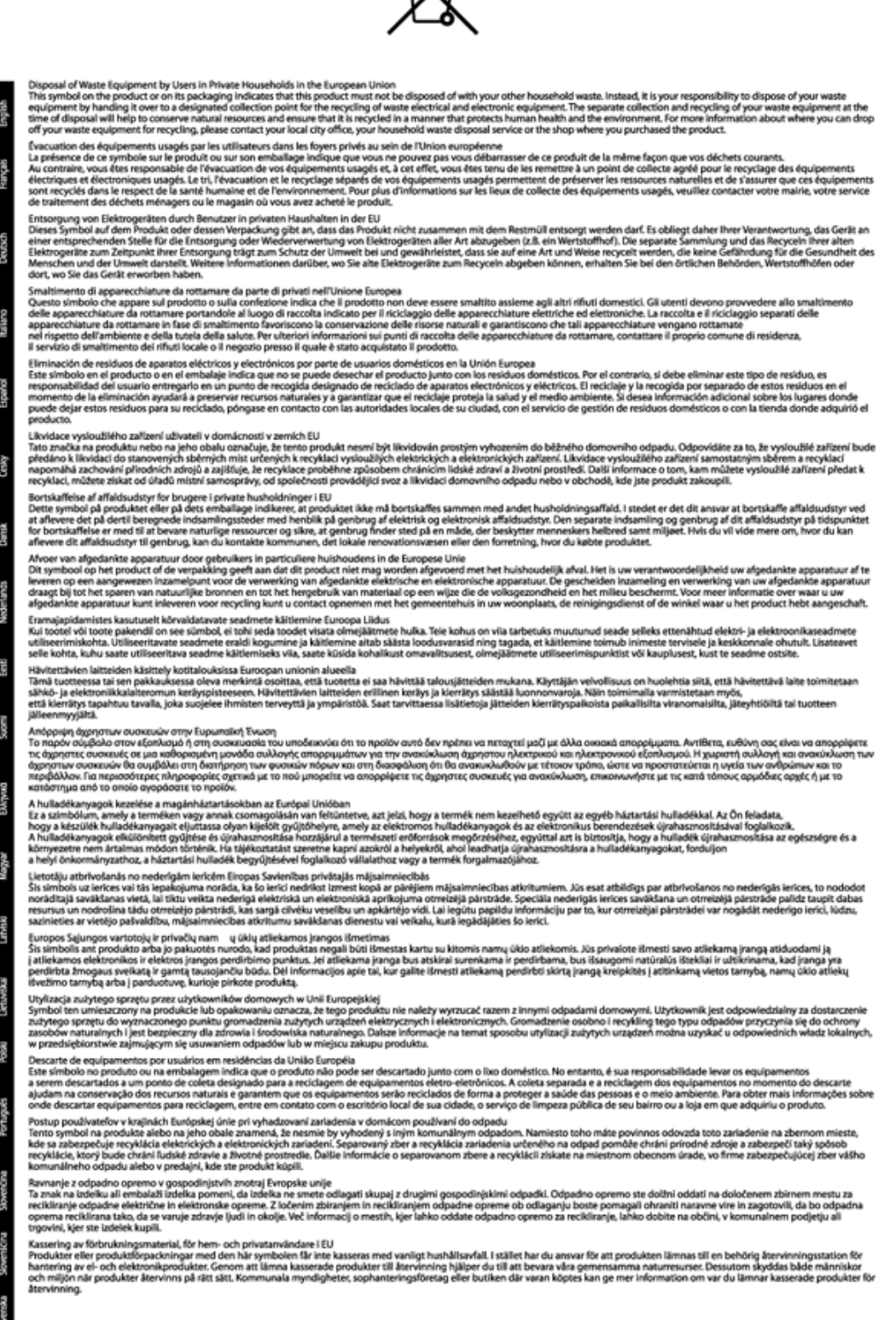

#### **Kemialliset aineet**

HP antaa asiakkailleen tietoja tuotteissaan käytetyistä kemiallisista aineista lain ja säädösten, kuten REACHasetuksen (*Euroopan parlamentin ja neuvoston asetus (EY) N:o 1907/2006*), vaatimalla tavalla. Tässä tuotteessa käytettäviä kemiallisia aineita koskeva raportti on saatavissa osoitteesta <u>www.hp.com/go/reach</u>.

#### **Battery disposal in the Netherlands**

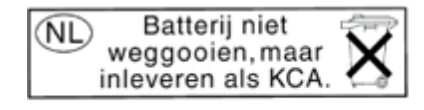

Dit HP Product bevat een lithium-manganese-dioxide batterij. Deze bevindt zich op de hoofdprintplaat. Wanneer deze batterij leeg is, moet deze volgens de geldende regels worden afgevoerd.

#### Battery disposal in Taiwan

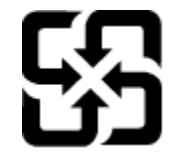

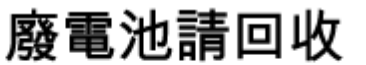

Please recycle waste batteries.

#### **Attention California users**

The battery supplied with this product may contain perchlorate material. Special handling may apply. For more information, go to the following Web site:

www.dtsc.ca.gov/hazardouswaste/perchlorate

#### **EU battery directive**

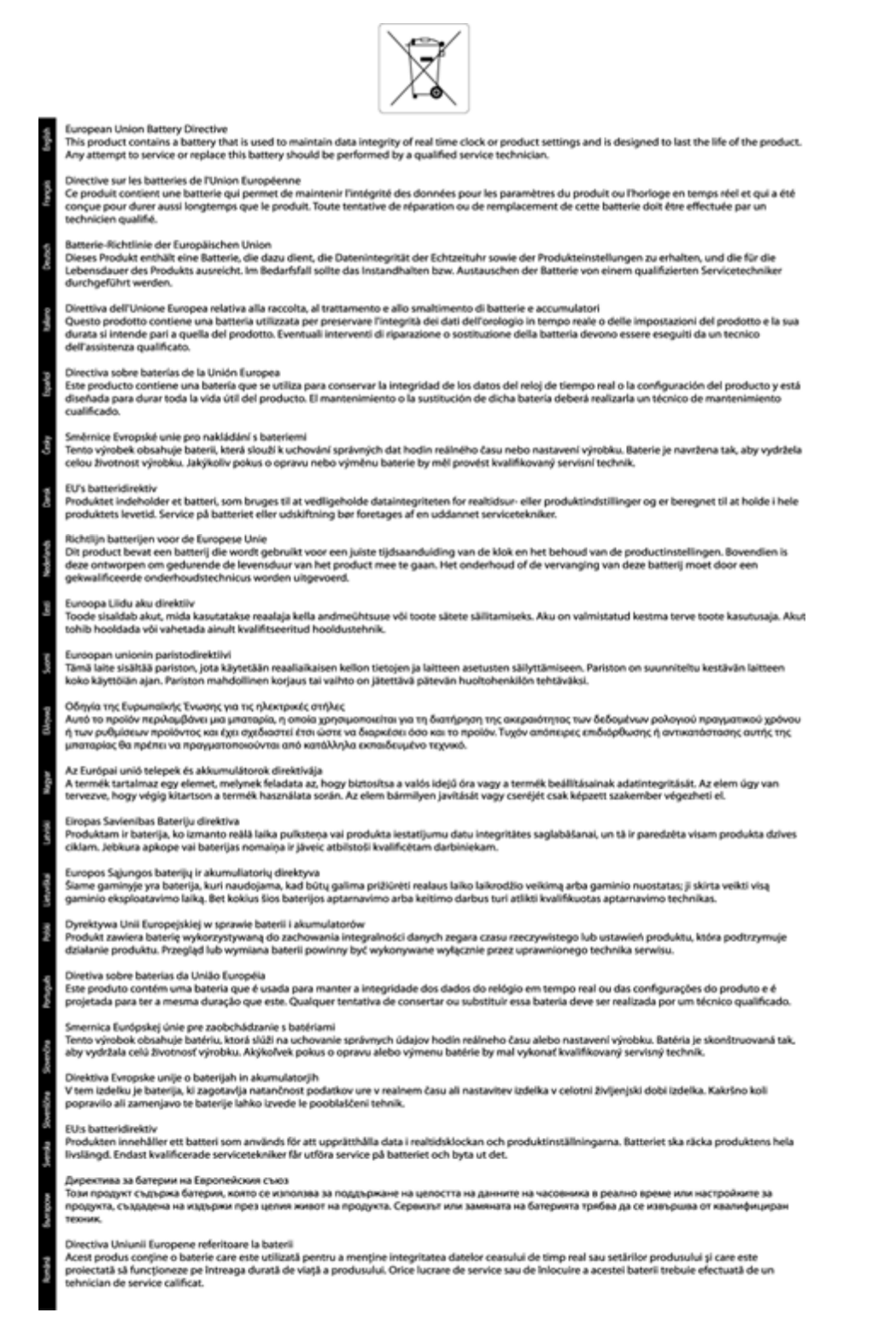

### Tietoja säännöksistä

Tämä HP ENVY 110 series -laite vastaa maasi/alueesi viranomaisten asettamia tuotevaatimuksia.

Tässä osassa käsitellään seuraavia aiheita:

- Säännöksien mukainen mallinumero
- FCC statement
- VCCI (Class B) compliance statement for users in Japan
- Notice to users in Japan about the power cord
- Notice to users in Korea
- Noise emission statement for Germany
- <u>Euroopan unionin lainsäädäntöä koskeva ilmoitus</u>

#### Säännöksien mukainen mallinumero

Ostamasi tuote on varustettu tunnistamista varten säännösten mukaisella mallinumerolla. Tuotteen säännösten mukainen mallinumero on SNPRH-1101. Säännösten mukaista mallinumeroa ei tule sekoittaa tuotteen markkinointinimeen (esimerkiksi HP ENVY 110 e-All-in-One D411 series) tai tuotenumeroon (esimerkiksi CN517).

#### **FCC statement**

#### FCC statement

The United States Federal Communications Commission (in 47 CFR 15.105) has specified that the following notice be brought to the attention of users of this product.

This equipment has been tested and found to comply with the limits for a Class B digital device, pursuant to Part 15 of the FCC Rules. These limits are designed to provide reasonable protection against harmful interference in a residential installation. This equipment generates, uses and can radiate radio frequency energy and, if not installed and used in accordance with the instructions, may cause harmful interference to radio communications. However, there is no guarantee that interference will not occur in a particular installation. If this equipment does cause harmful interference to radio or television reception, which can be determined by turning the equipment off and on, the user is encouraged to try to correct the interference by one or more of the following measures:

- Reorient the receiving antenna.
- · Increase the separation between the equipment and the receiver.
- Connect the equipment into an outlet on a circuit different from that to which the receiver is connected.
- Consult the dealer or an experienced radio/TV technician for help.

For further information, contact:

Manager of Corporate Product Regulations Hewlett-Packard Company 3000 Hanover Street Palo Alto, Ca 94304 (650) 857-1501

Modifications (part 15.21)

The FCC requires the user to be notified that any changes or modifications made to this device that are not expressly approved by HP may void the user's authority to operate the equipment.

This device complies with Part 15 of the FCC Rules. Operation is subject to the following two conditions: (1) this device may not cause harmful interference, and (2) this device must accept any interference received, including interference that may cause undesired operation.

#### VCCI (Class B) compliance statement for users in Japan

この装置は、クラスB情報技術装置です。この装置は、家庭環境で使用することを目的として いますが、この装置がラジオやテレビジョン受信機に近接して使用されると、受信障害を引き 起こすことがあります。取扱説明書に従って正しい取り扱いをして下さい。

VCCI-B

#### Notice to users in Japan about the power cord

製品には、同梱された電源コードをお使い下さい。 同梱された電源コードは、他の製品では使用出来ません。

#### Notice to users in Korea

#### Noise emission statement for Germany

#### Geräuschemission

LpA < 70 dB am Arbeitsplatz im Normalbetrieb nach DIN 45635 T. 19

#### Euroopan unionin lainsäädäntöä koskeva ilmoitus

CE-merkillä varustetut tuotteet ovat seuraavien EU-direktiivien mukaisia:

- Pienjännitedirektiivi 2006/95/EY
- EMC-direktiivi 2004/108/EY
- Direktiivi 2009/125/EY ekologisesta suunnittelusta, jos sovellettavissa

Tämä laite on CE-yhteensopiva vain jos sitä käytetään HP:n toimittaman CE-merkityn verkkosovittimen avulla.

Jos tässä laitteessa on televiestintätoimintoja, se noudattaa myös seuraavan EU-direktiivin päävaatimuksia:

R&TTE-direktiivi 1999/5/EY

Yhteensopivuus näiden direktiivien kanssa merkitsee yhteensopivuutta yhdenmukaistettujen eurooppalaisten standardien kanssa. Ne on lueteltu EY–vaatimustenmukaisuusvakuutuksessa, jonka HP on antanut tälle tuotteelle tai tuoteperheelle (vain englanniksi). Se on luettavissa tuoteoppaissa tai seuraavassa sivustossa: <a href="http://www.hp.com/go/certificates">www.hp.com/go/certificates</a> (kirjoita tuotenumero hakukenttään).

Vaatimustenmukaisuudesta kertoo jokin seuraavista, tuotteeseen liitetyistä merkeistä:

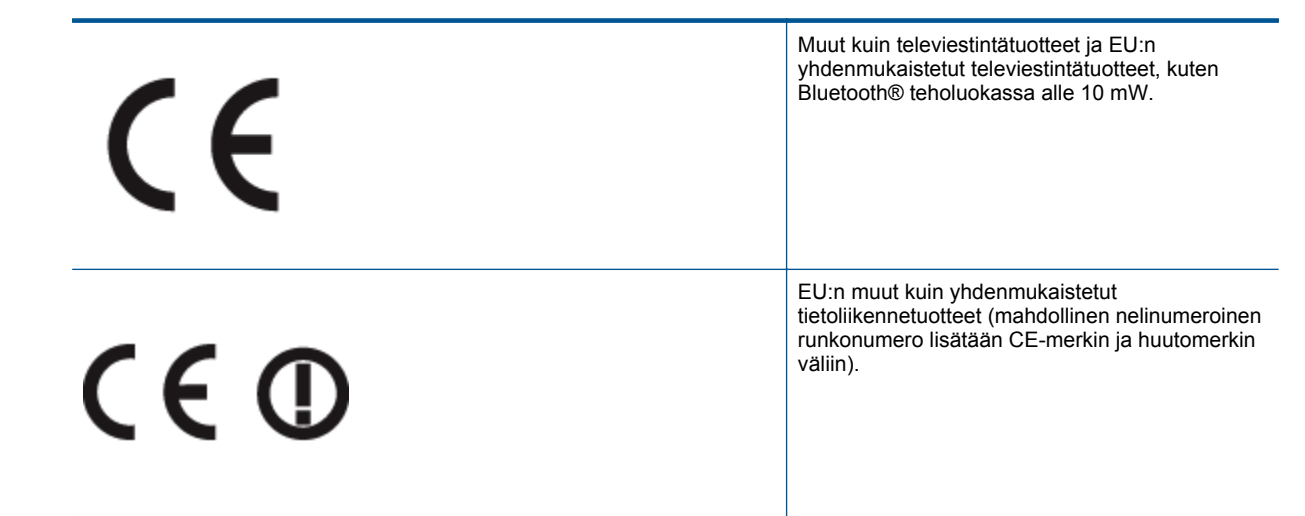

Katso lisätietoja tuotteessa olevasta säädöstenmukaisuustarrasta.

Tämän tuotteen televiestintätoimintoja voidaan käyttää seuraavissa EU- ja EFTA-maissa: Itävalta, Belgia, Bulgaria, Kypros, Tšekin tasavalta, Tanska, Viro, Suomi, Ranska, Saksa, Kreikka, Unkari, Islanti, Irlanti, Italia, Latvia, Liechtenstein, Liettua, Luxemburg, Malta, Alankomaat, Norja, Puola, Portugali, Romania, Slovakian tasavalta, Slovenia, Espanja, Ruotsi, Sveitsi ja Yhdistynyt kuningaskunta.

Puhelinliitin (ei kaikissa tuotteissa) on tarkoitettu analogisiin puhelinverkkoihin liittymistä varten.

#### Langattoman lähiverkon tuotteet

 Joissakin maissa voi olla tiettyjä velvoitteita tai vaatimuksia langattomien lähiverkkojen toiminnasta. Ne voivat esimerkiksi olla sallittuja vain sisätiloissa, tai käytettävissä olevien kanavien suhteen voi olla rajoituksia. Varmista, että langattoman verkon asetukset on tehty oikein.

#### Ranska

 Tämän tuotteen suhteen on olemassa eräitä langattoman 2,4 GHz:n lähiverkon rajoitteita: Tätä tuotetta saa käyttää sisällä koko 2 400-2 483,5 MHz:n taajuusalueella (kanavat 1-13). Ulkona saa käyttää vain 2 400-2 454 MHz:n taajuusaluetta (kanavat 1-7). Uusimmat vaatimukset ovat luettavissa osoitteessa <u>www.arcep.fr</u>.

Säädöstenmukaisuutta koskevien asioiden suhteen voit ottaa yhteyttä osoitteeseen:

Hewlett-Packard GmbH, Dept./MS: HQ-TRE, Herrenberger Strasse 140, 71034 Boeblingen, GERMANY

# Langattomia laitteita koskevat säännökset

Tässä osassa on tietoja langattomia tuotteita koskevista seuraavista säännöksistä:

- Exposure to radio frequency radiation
- Notice to users in Brazil
- Notice to users in Canada
- Notice to users in Taiwan
- European Union Notice

#### **Exposure to radio frequency radiation**

**Caution** The radiated output power of this device is far below the FCC radio frequency exposure limits. Nevertheless, the device shall be used in such a manner that the potential for human contact during normal operation is minimized. This product and any attached external antenna, if supported, shall be placed in such a manner to minimize the potential for human contact during normal operation. In order to avoid the possibility of exceeding the FCC radio frequency exposure limits, human proximity to the antenna shall not be less than 20 cm (8 inches) during normal operation.

#### Notice to users in Brazil

#### Aviso aos usuários no Brasil

Este equipamento opera em caráter secundário, isto é, não tem direito à proteção contra interferência prejudicial, mesmo de estações do mesmo tipo, e não pode causar interferência a sistemas operando em caráter primário. (Res.ANATEL 282/2001).

#### Notice to users in Canada

#### Notice to users in Canada/Note à l'attention des utilisateurs canadiens

For Indoor Use. This digital apparatus does not exceed the Class B limits for radio noise emissions from the digital apparatus set out in the Radio Interference Regulations of the Canadian Department of Communications. The internal wireless radio complies with RSS 210 and RSS GEN of Industry Canada.

Utiliser à l'intérieur. Le présent appareil numérique n'émet pas de bruit radioélectrique dépassant les limites applicables aux appareils numériques de la classe B prescrites dans le Règlement sur le brouillage radioélectrique édicté par le ministère des Communications du Canada. Le composant RF interne est conforme a la norme RSS-210 and RSS GEN d'Industrie Canada.

#### Notice to users in Taiwan

### 低功率電波輻射性電機管理辦法

第十二條

經型式認證合格之低功率射頻電機,非經許可,公司、商號或使用者均不得擅自變更頻 率、加大功率或變更設計之特性及功能。

#### 第十四條

低功率射頻電機之使用不得影響飛航安全及干擾合法通信;經發現有干擾現象時,應立 即停用,並改善至無干擾時方得繼續使用。

前項合法通信,指依電信法規定作業之無線電通信。低功率射頻電機須忍受合法通信或 工業、科學及醫藥用電波輻射性電機設備之干擾。

#### **European Union Notice**

#### Products with 2.4-GHz wireless LAN devices

#### France

L'utilisation de cet equipement (2.4 GHz Wireless LAN) est soumise a certaines restrictions: Cet equipement peut etre utilise a l'interieur d'un batiment en utilisant toutes les frequences de 2400 a 2483.5 MHz (Chaine 1-13). Pour une utilisation en environement exterieur, vous devez utiliser les frequences comprises entre 2400-2454 MHz (Chaine 1-9). Pour les dernieres restrictions, voir <u>http://www.arcep.fr</u>

#### Italia

E'necessaria una concessione ministeriale anche per l'uso del prodotto. Verifici per favore con il proprio distributore o direttamente presso la Direzione Generale Pianificazione e Gestione Frequenze.

# Hakemisto

#### **Merkit/numerot**

10 x 15 cm:n valokuvapaperin tekniset tiedot 44

#### Α

asiakastuki takuu 42

#### J

järjestelmävaatimukset 43

#### Κ

kalvot tekniset tiedot 44 kierrätys mustekasetit 47 kirjekuoret tekniset tiedot 44 kopioiminen teknisiä tietoja 45

#### L

lainsäädäntöä koskevat huomautukset langattomia laitteita koskevat säännökset 54 Legal-paperi tekniset tiedot 44 Letter-koon paperi tekniset tiedot 44 liitäntäkortti 33, 34

#### 0

ohjauspaneeli painikkeet 6 toiminnot 6

#### Ρ

painikkeet, ohjauspaneeli 6 paperi tekniset tiedot 44 puhelintuen ajanjakso 42 puhelintuki 42

#### S

skannaaminen skannauksen tekniset tiedot 45

#### Т

takuu 42 tarrat tekniset tiedot 44 tekniset tiedot järjestelmävaatimukset 43 kopioinnin tekniset tiedot 45 käyttöympäristön tietoja 43 paperitiedot 44 skannauksen tekniset tiedot 45 tulostuksen tekniset tiedot 45 tietoja säännöksistä säännöksien mukainen mallinumero 52 tietosuoja verkko, WEP-avain 34 tuen ajanjakson jälkeen 42 tulostaminen teknisiä tietoja 45 tulostin löytyi -näyttö, Windows 35

#### V

valokuvapaperi tekniset tiedot 44 verkko liitäntäkortti 33, 34

#### Υ

ympäristö käyttöympäristön tietoja 43 Ympäristönsuojeluohjelma 45